REF 20/25 – LB REF 20/25 – PH REF 20/25 – BB

Order parts online www.follettice.com

# Installation, Operation and Service Manual Serial numbers J62764 and above

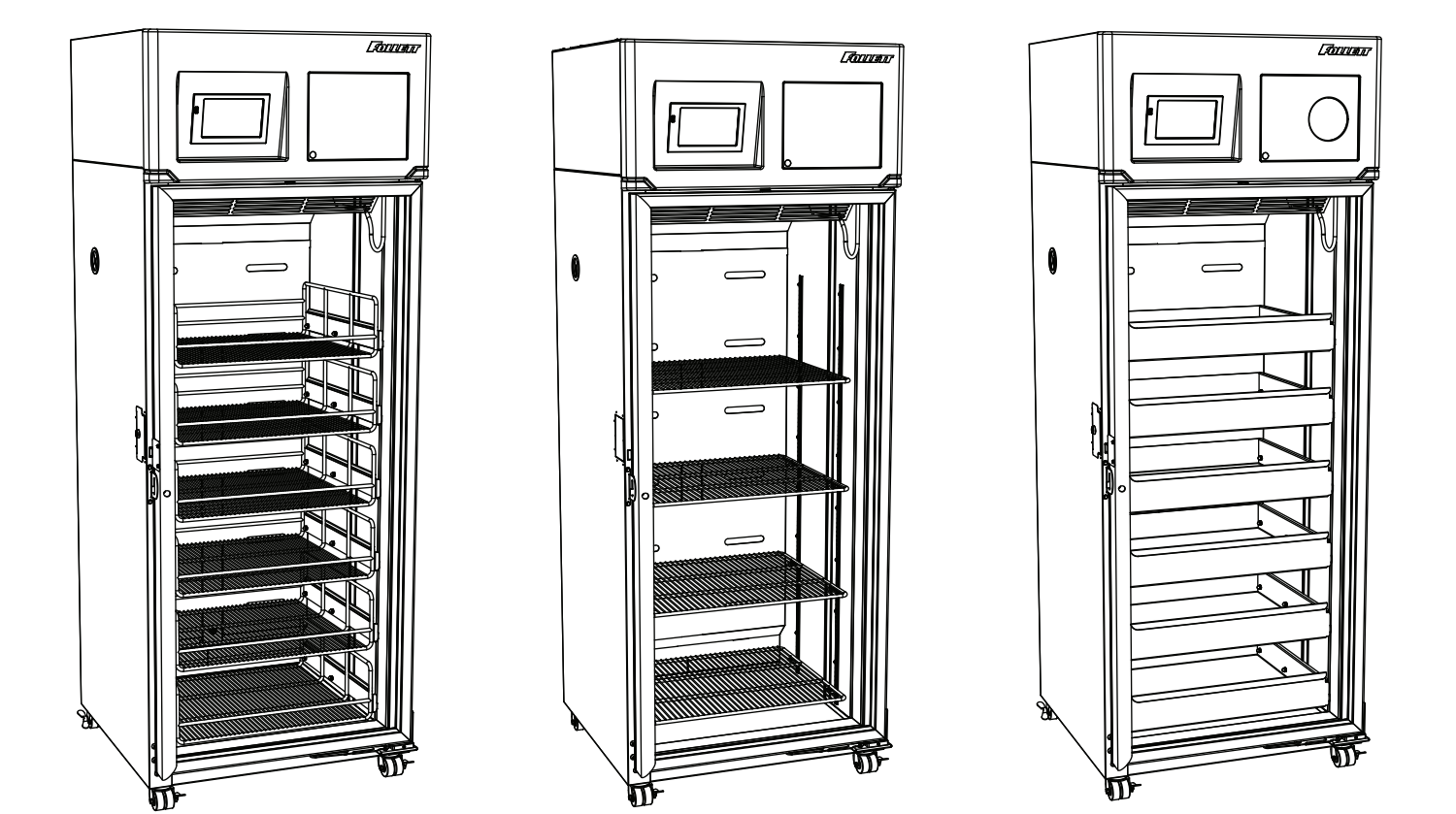

# Following installation, please forward this manual to the appropriate operations person.

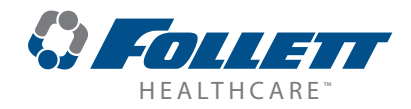

801 Church Lane • Easton, PA 18040, USA Toll free (877) 612-5086 • +1 (610) 252-7301 www.follettice.com/healthcare

# Contents

| Welcome to Follett                             | . 3  |
|------------------------------------------------|------|
| Before you begin                               | . 3  |
| Ambients                                       | . 4  |
| Clearances                                     | 4    |
| Electrical specifications                      | 4    |
| Refrigeration specifications.                  | 4    |
| Detail drawing                                 | . 4  |
| Installation                                   | 5    |
| Adjust self-closing door                       | . 5  |
| Install shelves (if equipped) and power up     | . 6  |
| Fill product bottle                            | . 6  |
|                                                | . 6  |
|                                                | . /  |
| Chart recorder set up (if so equipped)         | 18   |
| Removing drawers                               | 18   |
| Removing slides                                | . 19 |
| Network Enabled Device                         | . 19 |
| Cleaning                                       | . 19 |
| Interior cleaning                              | . 19 |
| Exterior cleaning.                             | . 19 |
|                                                | . 20 |
| Refrigeration System                           | 20   |
|                                                | 20   |
| Controller Operation                           | 21   |
| Sensor Readings/Temperature Display            | . 21 |
| Heated door (option).                          | . 21 |
| Facade removal                                 | . 22 |
| Controller replacement                         | . 22 |
| Reversing the door swing (requires a new door) | . 23 |
| Heated doors                                   | . 23 |
| Door gasket replacement                        | 23   |
| Slide-out unit cooler                          | 23   |
| Component Details                              | 24   |
| Refrigeration Pressure                         | . 24 |
| Wiring diagram                                 | . 25 |
| Benlacement parts                              | 26   |
| Unit cooler (Tecumseh).                        | . 26 |
| Unit cooler (Embraco).                         | . 27 |
| Cabinet                                        | . 28 |
|                                                | 30   |
| Door assembly                                  | . 32 |

# Welcome to Follett

Follett equipment enjoys a well-deserved reputation for excellent performance, long-term reliability and outstanding after-the-sale support. To ensure that this product delivers that same degree of service, we ask that you take a moment to review this manual before beginning the installation. Should you have any questions or require technical help at any point, please call our technical service group at (877) 612-5086 or +1 (610) 252-7301.

# Before you begin

After uncrating and removing all packing material, inspect the equipment for concealed shipping damage. If damage is found, notify the shipper immediately and contact Follett LLC so that we can help in the filing of a claim, if necessary.

Check your paperwork to determine which configuration you have. Follett configuration numbers are designed to provide information about the type of refrigerator you are receiving.

| Specifications                        |                                               |                                               |                                               |                                               |                                               |                                               |
|---------------------------------------|-----------------------------------------------|-----------------------------------------------|-----------------------------------------------|-----------------------------------------------|-----------------------------------------------|-----------------------------------------------|
|                                       | REF20-LB                                      | REF25-LB                                      | REF20-PH                                      | REF25-PH                                      | REF20-BB                                      | REF25-BB                                      |
| Capacity                              | 19.7 cu ft (558 L)                            | 24.6 cu ft (697 L)                            | 19.7 cu ft (558 L)                            | 24.6 cu ft (697 L)                            | 19.7 cu ft (558 L)/<br>280 bags (450ml)       | 24.6 cu ft (697 L)/<br>360 bags (450ml)       |
| Storage<br>system                     | (4) epoxy-coated shelves                      | (4) epoxy-coated shelves                      | (6) epoxy-coated<br>baskets                   | (6) epoxy-coated baskets                      | (6) stainless steel<br>drawers                | (6) stainless steel drawers                   |
| Exterior width                        | 29.75" (76 cm)                                | 29.75" (76 cm)                                | 29.75" (76 cm)                                | 29.75" (76 cm)                                | 29.75" (76 cm)                                | 29.75" (76 cm)                                |
| Exterior depth                        | 29" (74 cm)                                   | 35" (89 cm)                                   | 29" (74 cm)                                   | 35" (89 cm)                                   | 29" (74 cm)                                   | 35" (89 cm)                                   |
| Exterior<br>depth with<br>handles     | 30.5" (78 cm)                                 | 36.5" (93 cm)                                 | 30.5" (78 cm)                                 | 36.5" (93 cm)                                 | 30.5" (78 cm)                                 | 36.5" (93 cm)                                 |
| Exterior<br>height with<br>casters    | 79.5" (202 cm)                                | 79.5" (202 cm)                                | 79.5" (202 cm)                                | 79.5" (202 cm)                                | 79.5" (202 cm)                                | 79.5" (202 cm)                                |
| Interior<br>dimensions<br>(w x d x h) | 24" x 22.5" x 56"<br>(61 cm x 58 cm x 143 cm) | 24" x 28.5" x 56"<br>(61 cm x 73 cm x 143 cm) | 24" x 22.5" x 56"<br>(61 cm x 58 cm x 143 cm) | 24" x 28.5" x 56"<br>(61 cm x 73 cm x 143 cm) | 24" x 22.5" x 56"<br>(61 cm x 58 cm x 143 cm) | 24" x 28.5" x 56"<br>(61 cm x 73 cm x 143 cm) |
| Crated weight                         | 395 (180 kg)                                  | 430 (196 kg)                                  | 450 (205 kg)                                  | 485 (220 kg)                                  | 475 (216 kg)                                  | 525 (239 kg)                                  |
| Max. heat rejection                   | 950 BTU/hr                                    | 1050 BTU/hr                                   | 950 BTU/hr                                    | 1050 BTU/hr                                   | 950 BTU/hr                                    | 1050 BTU/hr                                   |

| Standard features – all models |                                                                                                    |  |  |  |
|--------------------------------|----------------------------------------------------------------------------------------------------|--|--|--|
| Door                           | Dual pane, low-E glass, condensation free to 80 F (27 C) air/60% RH                                                                                                    |  |  |  |
| Door handle                    | ADA-compliant, full length handle with integral lock                                                                                                    |  |  |  |
| Interior/exterior material     | Heavy-duty, corrosion resistant stainless steel                                                                                                    |  |  |  |
| Casters                        | (4) dual-wheel swiveling casters with toe locks                                                                                                    |  |  |  |
| Insulation                     | 2.75" (7 cm) thick, CFC-free foam insulation throughout                                                                                                    |  |  |  |
| Lighting                       | (2) full length side LED lights                                                                                                    |  |  |  |
| Air circulation system         | Ducted air through 12 back plenum openings with front face return                                                                                                    |  |  |  |
| Temperature probe              | Stainless steel RTD (resistance temperature detectors) top, bottom probe standard on - BB models, available as option on -LB, -PH models, immersible with panel quick-disconnect |  |  |  |

# **Refrigeration System**

The REF20/25 series refrigeration system is designed to give many years of trouble-free service. Except for routine cleaning of the air-cooled condenser and related parts, the refrigeration system requires no service or maintenance. The system uses a capillary tube metering device and is critically charged. Access fittings are not provided. Temporary piercing valves are required to work on the refrigeration system. Follett recommends that if hoses are ever connected to the refrigeration system for service, the refrigerant should be recovered, permanent access valves should be installed and the system evacuated, and recharged by weighing in the correct refrigerant charge (refrigerant R134a, 11.4 oz (322g).

Note: Do not charge the system by pressures.

# Ambients

Intended for indoor use where ambient temperature, measured at the condenser inlet, does not exceed 80 F (27 C) and ambient relative humidity does not exceed 60% RH. A heated door is recommended for higher humidity ambients.

# Clearances

The top of the refrigerator must have 10 inches (25.4 cm) of clear space above the refrigerator to ensure proper ventilation of the refrigeration system.

The back of the refrigerator should have 1 inch (2.5 cm) of clearance to allow for power cord clearance on unit and an additional 1 inch (2.5 cm) if the unit is to be plugged in directly behind the refrigerator.

# **Electrical specifications**

- 115 V, 60 Hz, 1 phase
- Running load amps: 8.4A without heated door; max 9.7A with door heater energized 100% (adjustable)
- Full load amps (90% maximum continuous current per UL 471 at 40 C): 10.5A
- Minimum circuit ampacity: 15A dedicated circuit
- Maximum size of branch circuit overcurrent device: 15A dedicated circuit
- Follett recommends circuit be protected by GFCI breaker

# **Refrigeration specifications**

- Refrigerant R134a, 11.4 oz (322 g)
- Compressor amperage: RLA 7.6A, LRA 44.5A
- Compressor winding resistances: C-S (5.2Ω 5.9Ω), C-R (1.2Ω 1.3Ω)
- Evaporator fan motor amperage: FLA 0.22A
- Condenser fan motor amperage: FLA 0.46A
- Condenser inlet air temperature: 75 F (23.9 C)
- Discharge pressure (psi): 126
- Suction pressure (psi): 11

# **Detail drawing**

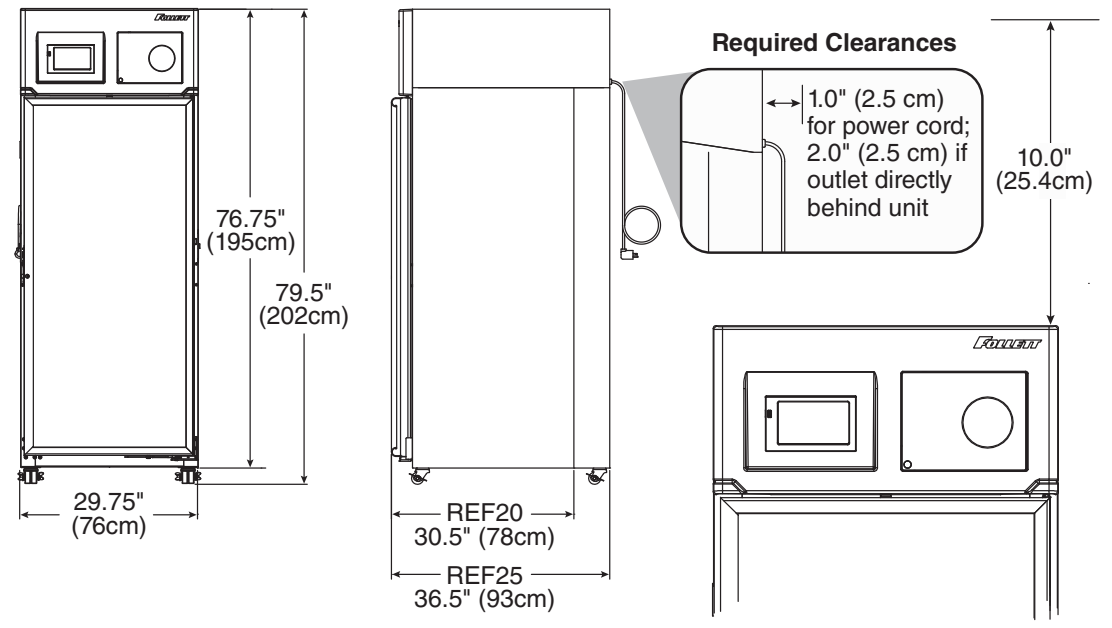

# Installation

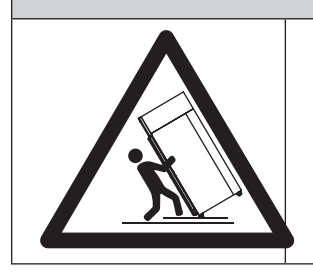

• Do not tilt any unit further than 30° off vertical during uncrating or installation

• Refrigeration module area contains mechanical, moving parts. Keep hands and arms clear of this area at all times. If access to this area is required, power to unit must be disconnected first.

- 1. Remove key taped to side of refrigerator cabinet and unlock door.
- 2. Remove casters from box packed inside refrigerator.
  - **Note:** California facilities requiring wall and floor anchors refer to wall anchor kit instructions (#00938241) packed with seismic kit before proceeding with caster installation.
- 3. Unbolt refrigerator from pallet.
- 4. Rotate refrigerator on pallet to install casters (Fig. 1.1).
- 5. Install casters by hand one at a time using channel locks to tighten, until caster meets against the bottom of cabinet (Fig. 1.2).
- 6. Peel protective film from exterior walls of stainless cabinet.

### Adjust self-closing door

- 1. Roll refrigerator to desired location and lock as many casters as possible (Fig 2.1).
- If the door appears to be sagging, remove the philips screw (Fig. 2.2) holding the Hold Open Bracket to the Hinge Bracket to gain access to the Sag Adjustment Screw (Fig. 2.3). Turn the Sag Adjustment Screw to align the door squarely with the freezer cabinet. When finished, reinstall the Hold Open Bracket.
- Check door for closing tension and adjust if necessary. To check closing tension, open door 1" and turn screw (Fig. 2.4) counterclockwise until you achieve positive close. (Light will go out) Then, turn another half turn counterclockwise.

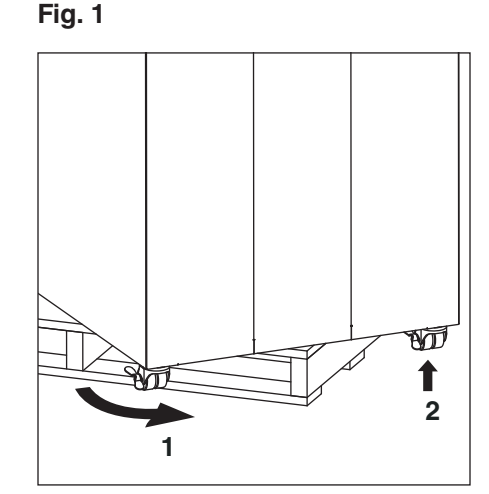

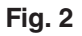

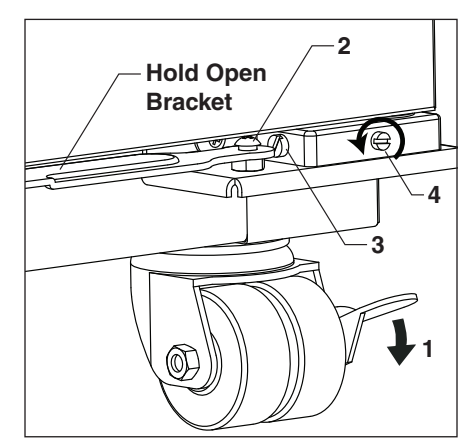

01134592 - REF20/25 LB, PH, BB

# Install shelves (if equipped) and power up

- 1. If refrigerator is equipped with shelves, remove bag containing shelf supports and position them in desired locations on each pilaster and insert shelves (Fig. 3).
- 2. Plug refrigerator into a 115 V 60 Hz 15A dedicated outlet.

# Fill product bottle

# ATTENTION INSTALLER

- It is imperative that the top/bottom probe bottle be filled with a solution that your facility uses to ensure proper operation of unit.
- Units are equipped with a third-party monitor installation port. Customers are required to refer to CDC Vaccine and Handling Toolkit (cdc.gov) for proper placement of the probe within the cabinet to ensure proper performance.
- Remove probe and cap from the top bottle and fill with glycerine supplied with unit (e.g., 50% glycerine and 50% water) (Fig. 4). Replace cap and reinsert probe sensor.
- **2.** If equipped with a bottom probe, perform same procedure for bottom bottle.
- **3.** Adhere supplied probe wire clips (x4, packaged with manual) to inside wall leading to the probe bottle.
- 4. Route probe wire into clips and close the clips.

# Power the Unit

1. Press lower left corner of front facade door to access power switch inside (Fig. 5.1).

- 2. Press power switch to turn unit on (Fig. 6.1).
- **3.** Connect wiring harness to back-up battery pack and connect 9 V chart recorder back-up battery (if equipped).

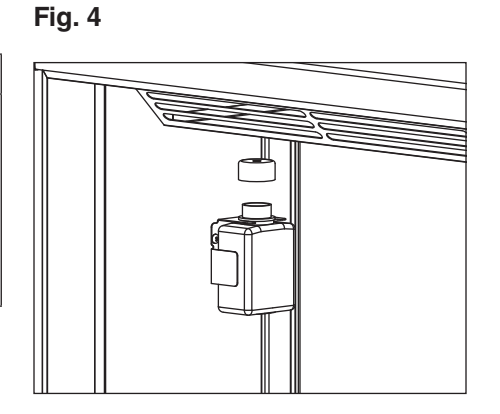

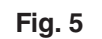

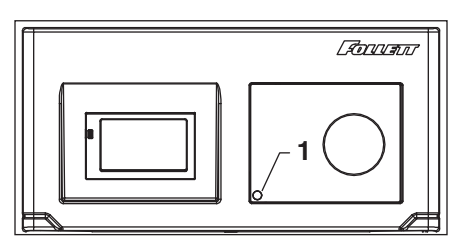

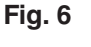

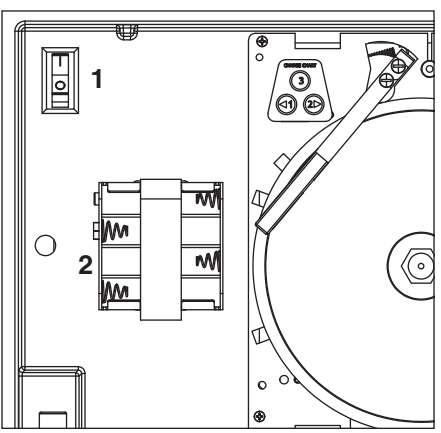

Fig. 3

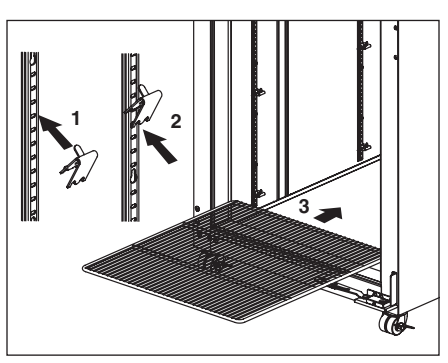

# **Controller Operation**

### Use and care of the LCD touchscreen

The LCD touchscreen utilizes capacitive touch technology. This will allow you to engage the functionality by touching the screen with your fingers, even while you are wearing latex or cotton gloves. Functionality will not engage by touching with an inanimate object, such as a pen or stylus.

- To preserve optimal touch sensitivity, keep the screen clean by using a clean, dry cotton cloth.
- Do not expose the screen to liquids or excessive dust, heat or humidity.

Control function icons and navigation buttons engage functionality of the user interface. Status indicators alert the user to a change of status.

#### Home screen

The Home Screen consists of three primary information areas: the temperature display, control function display zone and system status display.

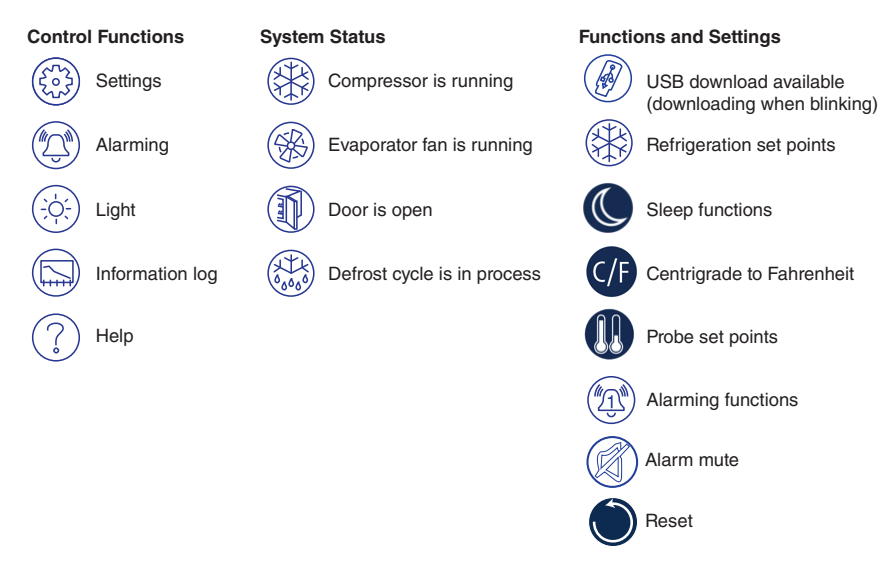

- Product temperature is displayed in the upper right corner.
- Current selected display probe above temperature readout.
- Primary control function icons are displayed in the lower left corner.
- System status icons will display in lower right corner to indicate a condition has been activated.

#### High and low temperature display

From the home screen touch the temperature display in the upper right corner. The high/low temperatures will appear below the temperature display. To the left of the high/low temperature, a time and date stamp will be displayed.

#### View the bottom probe temperature and min/max temperature log

- 1. Press the Temperature Display in the upper right hand corner of the display
  - Will initially display MIN/MAX temperature of Top probe.
- 2. Press a second time to prompt a reset Top probe MIN/MAX.
- 3. Press a third time to display HIGH/LOW alarm settings.
- 4. Press a fourth time to display current Bottom probe temperature.
- 5. Press a fifth time to display Bottom probe MIN/MAX temperature.
- **6.** Press a sixth time for prompt to reset Bottom probe MIN/MAX temperature log..

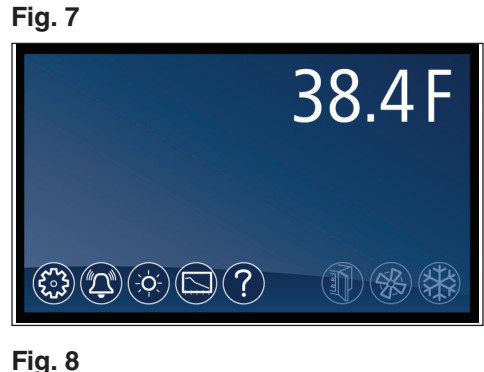

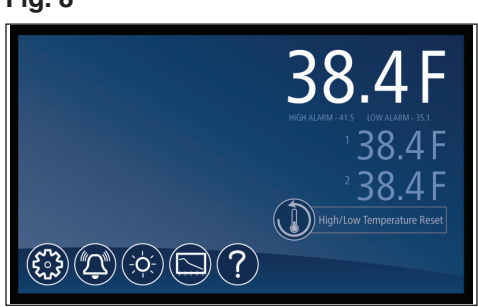

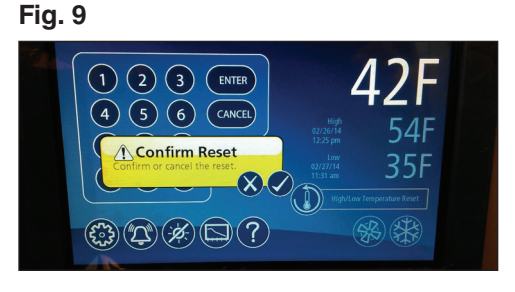

#### Reset the high and low temperatures

Touch the temperature display a second time and the reset function 0 will appear under the high and low temperature. Touch the reset icon and a yellow message box will appear. Press 0 to confirm reset or 0 to cancel.

#### Alarm set point display

From the home screen touch the temperature display three times. The High and low alarm set point will appear under the temperature.

#### Help

- Help is available at any time by touching the *icon* at the bottom of the screen.
- Help is screen-specific; touching the icon will display an explanation of the functionality and use of the screen you are currently viewing.
- Touch to exit help screen.

#### Settings 🛞

- - Touch the number displayed in the box to the right of the Set point label and use the keypad or UP and DOWN arrows to select product temperature. Press I to accept or I to cancel.
- Sleep Temperature Display (
  - Toggle **ON** to hide the temperature reading immediately on the home screen.
- Set the Sleep Delay (
  - To automatically hide the temperature after 0-600 seconds of inactivity, touch the box to the right of the delay (0-600) box. Use keypad or UP and DOWN arrows to select from 0-600.
- Temperature
  - Toggle between **F** and **C** to select Fahrenheit or Celsius.
- Brightness 😵
  - Touch the number displayed in the box to the right of the Brightness
     icon and use the keypad or UP and DOWN arrows to select
     from 1-10. Press I to accept or I to cancel.

#### **System Information**

Touch the System Info icon 
 to display the model number, unit serial number and software version. Touch the checkbox icon 
 in the lower right corner of the box to clear.

Fig. 10

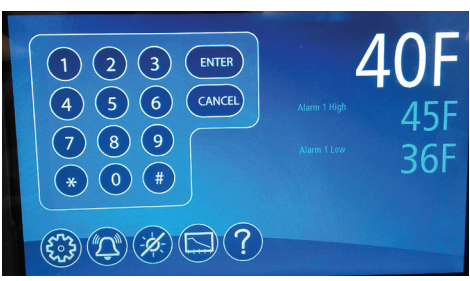

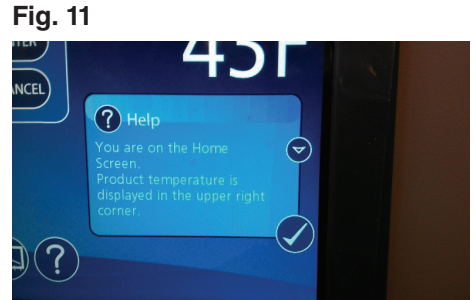

#### Fig. 12

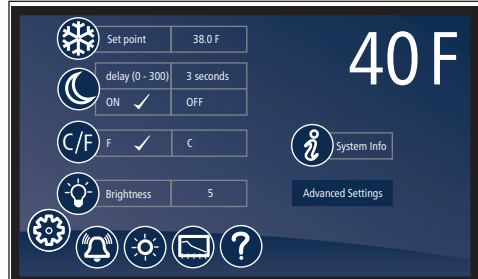

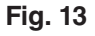

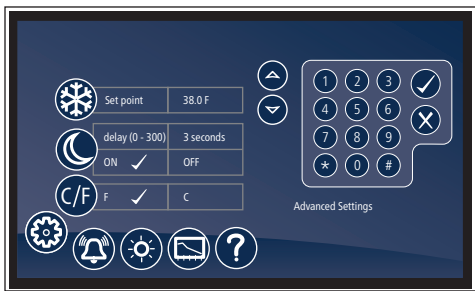

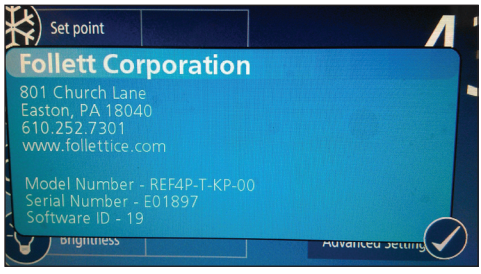

#### **Alarm or Alert Notifications**

- Mute 🕅
  - Touch the 💢 icon to mute audible alarm for 15 minutes.

#### **Door Switch**

 This unit is equipped with a door switch that is located in the façade, and a magnet located on the top of the door. With the door closed, the switch reads closed. When the door is opened, the switch contacts open and turn on the LED lights.

#### **Door Alarm**

This unit is equipped with a door ajar alarm that is factory set for 1 minute. In the event the door switch reads open for longer than 60 seconds (default) an audible and visual alarm will occur. The alarm will clear when the door is closed. The door alarm activation time can be changed from 0-600 seconds in the Advanced Settings Menu under Door Open Alarm Delay.

#### **Power Alarm**

This unit is equipped with a Power Alarm that will sound if the unit loses power for more than five minutes. The Power Loss Alarm box will display every five minutes, then the screen will sleep. An audible alarm will sound every 30 seconds during the power failure. An alarm box will be displayed when power is restored. The event log will record the exact time and date of the power loss and when the power was restored.

#### Start-up alarm delay

This unit has a 120 minute time delay between when the unit is energized to when the temperature alarms become active. This delay can be changed in parameters in the controller under **Alarm Startup Delay**.

#### Setting Alarms 🔕

- Alarming Settings control the conditions and timing of event and alarm conditions that result in audible and/or visual alerts.
- To change the high alarm set point, touch the number displayed in the box to the right of the ID icon and use the keypad or UP and DOWN arrows to select an alarm value. Press IC to accept or IC to cancel.
- To change the low alarm set point, touch the number displayed in the box to the right of the (1) icon and use the keypad or UP and DOWN arrows to select alarm value. Press I to accept or I to cancel.
- Audible Alarm (1)
  - Toggle between ON and OFF to engage and disengage the audible alarm function.
- Mute 🕅
  - Touch the of icon to mute audible alarm for 15 minutes.

#### Fig. 15

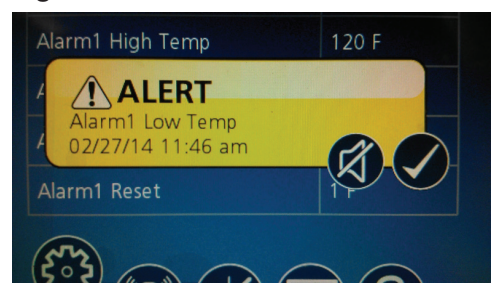

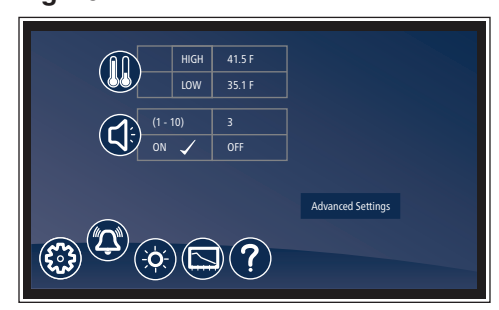

#### **Alarming Contacts**

This unit is equipped with dry contacts that may be connected to a third party monitoring system. The contacts are located on the back of the facade. Touchscreen units utilize Alarm 1. Each set of dry contacts has a Common, a Normally Open and a Normally Closed connection point. By default, Alarm Relay 1 is set to activate with any of the following alarms: Alarm 1 High temp, Alarm 1 Low temp, Door Open Alarm, and Power Loss Alarm.

#### Fig. 17

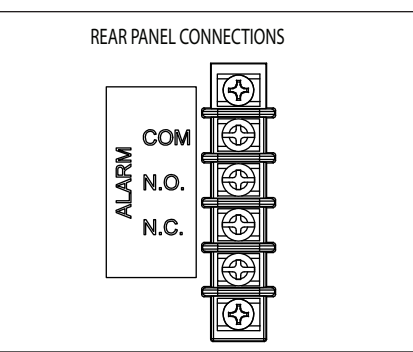

#### **Probe calibration**

The temperature probes can be offset -9.9 to +9.9 in the Advanced Menu settings to deliver a more precise temperature reading.

- 1. Select Settings
- 2. Select Advanced settings and enter code 1,1,1,1. Confirm with Check mark
- **3.** Using the DOWN arrow, scroll through Advanced Settings to Calibrate screen and select Calibrate
- **4.** Place desired probe (P1-control, P2-Defrost, P4-Top probe, P5-Bottom probe) in an ice bath and allow 3-5 minutes for temperature stabilization.
- 5. Press "Offset" and use the UP/DOWN arrows to offset the probe reading to the proper value.

#### Note: In the event of a factory reset, the offset value will return to 0.

#### Screen saver

The screen saver will replace the home screen and display a blank screen, time and date, or the temperature. When the screen is touched or the unit has an alarm or event, it will return to the home screen. The screen saver can be changed in the advanced setting.

Screen saver function: blank, time and date, or temperature.

Screen saver time (sec): 0—600 seconds between the last touch of the screen to the activation of the screen saver.

### Information Logs 💿

- All available graphs, data logs and event logs are accessed through the Information Logs function. The home screen in the Information Logs section displays the product (P4) temperature graph with one week's data. Date and time information is displayed on the horizontal axis.
- This unit comes factory set to display only the product temperature (P4) on the graph. All of the probes can be viewed on the graph if desired. Probes can be added to the graph through the advanced setting under DATALOG. P1 and P5( if equipped) can be added by selecting the probe and changing the parameter from No to Yes. The selected probe will now display on the graph.
  - P1 control, P4 (Top Probe), P5 (Bottom Probe)
- Zoom in (+) or Zoom out (-) on an event/temperature on the home screen will change the time scale.
- Using the left and right arrows below the graph will scroll the graph. All the stored temperature data on the graph is viewable.
- Temperature Log to display a chronological listing of logged temperatures (latest logged temperature will display first), touch the **Temperature Log** label to the left of the screen. Use the **UP** and **DOWN** arrows to the right of the screen to scroll through the logged temperatures.
- Event Log to display a chronological listing of events (including errors, alarms and alerts), touch the Event Log label to the left of the screen. Use the UP and DOWN arrows to the right of the screen to scroll through the logged temperatures.

#### Data logging

 The controller is capable of storing up to 50,000 readings per probe. The factory setting for the sample rate is every 15 minutes, which will provide enough storage for 520 days. The sample rate can be change to provide data logging for a longer or shorter time interval by changing the Sample Rate (Min) in the advanced settings menu. 0 = off and 360 minutes maximum.

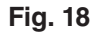

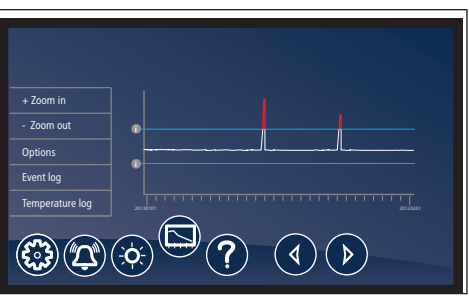

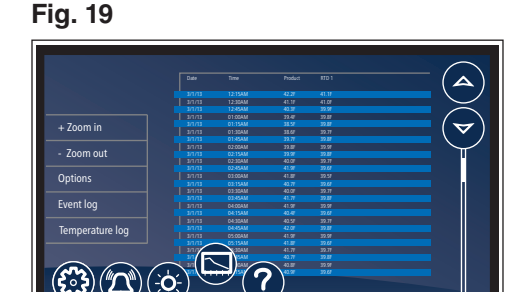

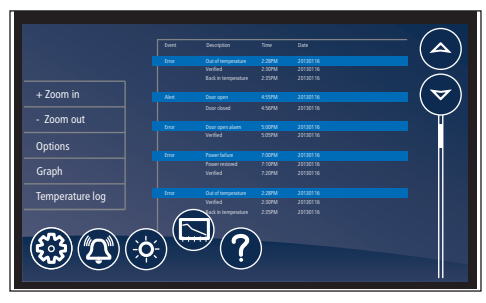

#### **Data Storage**

Data can be captured different ways. The factory default is for the data to overwrite itself when the memory is full. This can be changed in the advanced setting under **Data storage overwrite**. When this parameter is set to **No**, the system will display an alert when the memory is 75% full. To clear the alert the data must be downloaded.

#### Data duration alarm

 A reminder can be set to download the data in the Data duration alarm in the advanced setting. The data duration can be set from 1 to 180 days. If the data duration alarm is used, then the Alarm on data full parameter in the advanced setting must also be set to Yes.

#### **Downloading data**

- The touchscreen has the capability of downloading the temperature data and event log via a USB port on the left side of the user interface. The file is a CSV format and is suitable for import directly into Microsoft Excel.
- 1. Insert the storage device in the USB slot located to the left of the Touchscreen.
- 2. Select the Graph icon along the bottom of the Touchscreen.
- 3. Select the USB icon in the lower right hand corner.
- 4. A yellow alert box with downloading data will appear.
- 5. Press 🗸 to accept or 🗙 to cancel.
- 6. After the unit is done downloading a second yellow alert box will appear asking if you want to **Erase log**.
- 7. Press 🗸 to accept or 🗙 to cancel.

**Note:** If you chose to erase the data, the data duration timer and the data full alarm will reset. It will also erase the information that is stored on the graph.

One of the two files below will be downloaded depending on which screen is being viewed: EL XXXX YY - Event Log TL XXX YY - Temperature Log

XXXX =last 4 digits of serial number YY = 0-99 number of downloaded file

#### Data download reminder and data full alarm

 If you plan or are required to download data for a certain time period, you can set a download data reminder on the Performance Plus unit. Download data reminder can be found in the advanced setting under Data duration and can be set from 1 to 180 days.

#### Follett Keypad Lock – (Optional)

For units equipped with the electronic lock accessory option, a keypad will be displayed on the left side of the touchscreen. In order to gain access to the storage area, a user code must be entered.

 User default code is factory set to 1,2,3,4,5,6 and is stored in memory slot 01. Fig. 21

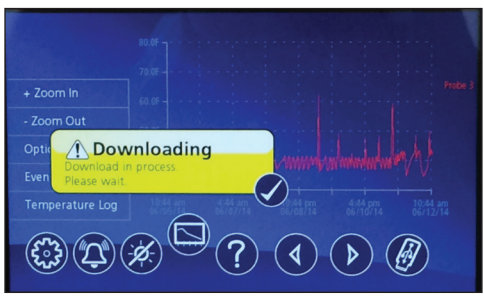

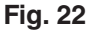

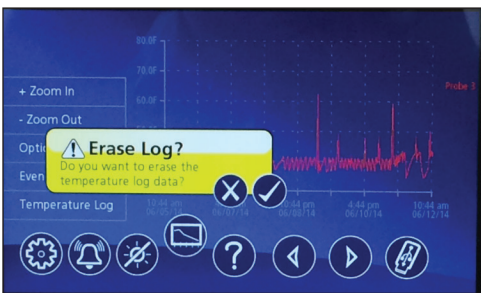

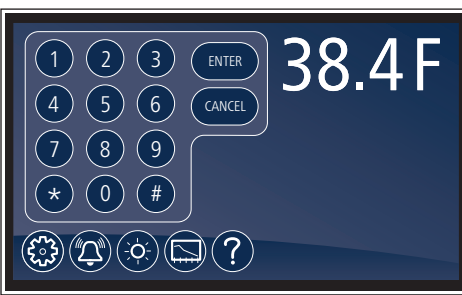

#### Changing and Adding the User Codes

- 1. Touch Settings 🛞 icon.
- Touch Advanced Settings, enter your 4-digit user access code (factory default is 1 1 1) in the keypad that appears, and touch the checkmark icon of to access advanced settings screens.
- 2. Time and date will be displayed. Scroll using the UP and DOWN arrows until Change Access Code is displayed in the Display Setup screen.
- **3.** Touch **Change Access Code** and enter the master code **[ENTER]**. (By default, the master code is **1 2 3 4 5 6**.)
- **4.** Touch the screen to the right of the user code 2 to 40 to overwrite or add the user code.
- 5. Enter the new code. Press 🗸 to accept or 🗙 to cancel.
- 6. Enter the new code again. Press 🗸 to accept or 🗙 to cancel.
- 7. Press DONE when finished entering access codes.

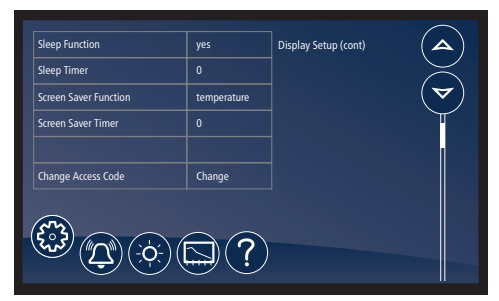

Fig. 25

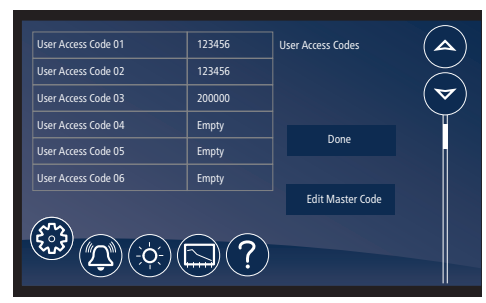

### Electronic Lock Override

- Insert key, turn lock.
- Remove panel.
- Depress plunger with screwdriver.

### Light 📀

- To turn the interior light on (or off), touch the Light icon or the Light Off icon.
- Light timer is in advanced settings.
- The light will also come on when the door is open.

#### Time and Date

- To set time and date, press the Settings () icon.
- To display options, touch Advanced Settings, enter your 4-digit user access code in the keypad that appears, and touch the checkmark icon
   to access advanced settings screens (factory default is 1111).
- Time: touch displayed time and use the keypad to enter the time. Press
   to accept or X to cancel.
- AM/PM: touch displayed value to toggle between AM and PM.
- Month: touch number displayed and use the keypad to enter the month.
   Press 
   vode to accept or 
   to cancel.
- Day: touch number displayed and use the keypad to enter the day. Press
   to accept or X to cancel.
- Year: touch number displayed and use the keypad to enter the year.
   Press 
   to accept or 
   to cancel.

#### **Advanced Settings**

 Touch Advanced Settings, enter your 4-digit user access code in the keypad that appears, and touch the checkmark icon 
 to access advanced settings screens (factory default is 1111).

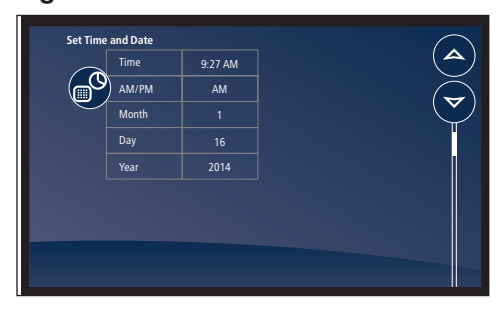

### Chart recorder set up (if so equipped)

The chart recorder is mounted in the front right of the facade behind the door (**Fig. 27**). A package of 50 charts that record in C is included with your refrigerator. If you have changed your display to show temperatures in F, you will need different charts. Please call Follett at (877) 612-5086 or +1 (610) 523-9361 to order part number 00967729.

The chart recorder is powered by the controller and has its own battery back up. An LED provides battery status info: Steady green = battery okay, Flashing green = low battery or no power to the controller.

#### Chart recorder calibration

If desired, calibration should be done at the same time as probe calibration by pressing either the left or right arrow keys to correspond with the calibrated product display temperature.

- 1. Press Left #1 or Right #2 arrow button for 5 seconds until pen begins to move.
- 2. Continue to press #1 or #2 button to move pen to record same temperature as probe.

#### Changing the chart paper

- 1. Press and hold #3 button until pen begins to move off chart.
- 2. Once the pen moves completely off chart, unscrew knob (counterclockwise) at center of chart.
- **3.** Remove old chart and place new chart in position so that correct time coincides with time line groove on recorder.
- 4. Reinstall knob.
- 5. Press and hold #3 button for approximately (1) one second until pen begins to move back onto chart.
- 6. Make sure pen is marking paper. If not, carefully adjust arm so that pen makes contact with paper.

#### Replacing the pen

- 1. To replace pen, press and hold the **#3** button until pen starts to move off chart.
- **2.** Once pen has moved completely off chart, carefully lift pen up and unsnap the "U" clip part to remove pen from metal pen arm.
- **3.** Position new pen on metal pen arm and snap "U" clip underneath pen around arm to secure.
- **4.** Press and hold #3 button for approximately (1) second until pen begins to move back onto chart.
- 5. Make sure pen is marking. If not, carefully adjust arm so that pen makes contact with paper.

### **Removing drawers**

- 1. Pull drawer forward to stop (Fig. 28.1).
- 2. Lift drawer front to free front rollers from slides (Fig. 28.2).
- 3. Still lifted, pull drawer forward to free back rollers from slides.

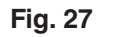

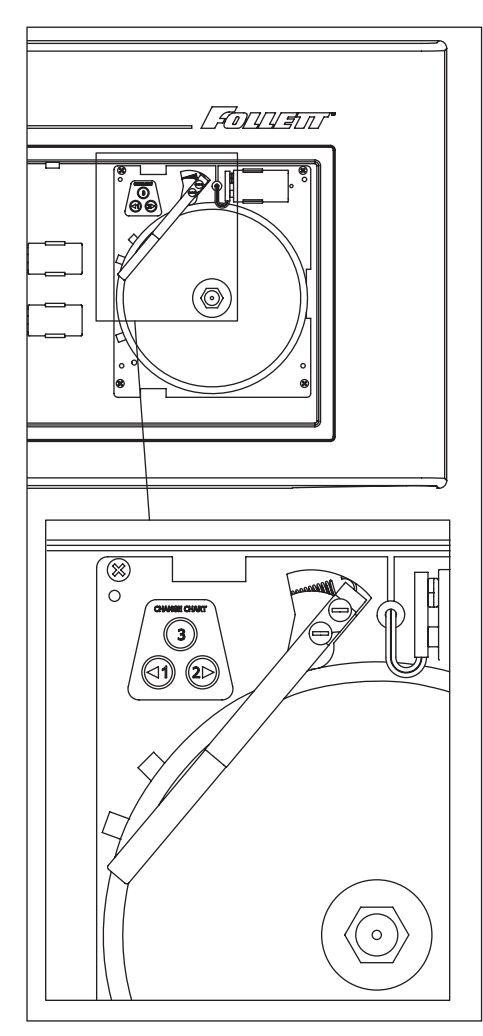

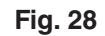

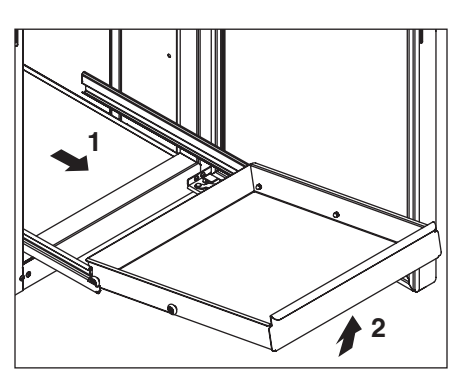

### **Removing slides**

- **1.** Push slides all the way back.
- 2. Swing bottom of slide away from refrigerator wall and lift slide off rollers.

### **Network Enabled Device**

For assistance with Network Enabled Devices, please refer to literature included with your unit (P/N 01280296).

# Cleaning

Use non chlorine-based cleaners. Cleaners containing chlorine can cause staining and pitting of the stainless steel.

Disconnect power to unit by turning the power switch off, located on the upper front facade panel, and removing the power cord from the receptacle.

### Interior cleaning

Using a sponge or soft cloth, clean unit with a non-abrasive, nonchlorinated, all-purpose detergent. Note: The air plenum should be removed to clean it, as well as behind it **(Fig. 29, 30)**. In addition the shelves, baskets, drawers and slides should be cleaned as well.

### **Exterior cleaning**

Wipe stainless steel exterior with a soft cloth in the direction of grain as needed. Stainless steel polish may be used to enhance the finish of the unit. The glass door and exterior parts may be cleaned with a soft cloth, window cleaner or other non-abrasive cleaner.

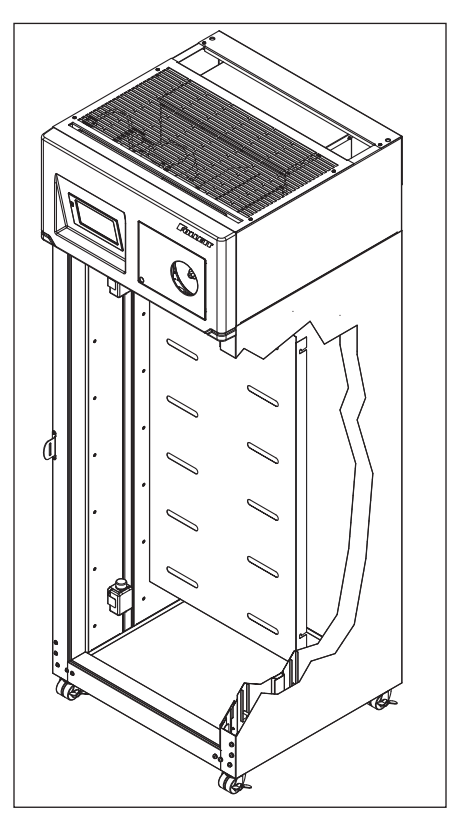

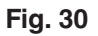

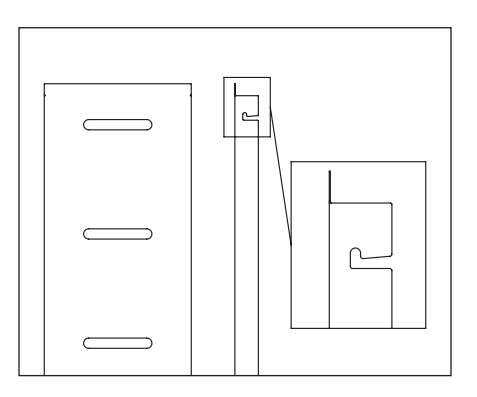

### **Annual cleaning**

Removal of dust and other particulates from air intake areas and the condenser is important for proper operation. Environments with large amounts of dust may require more frequent cleaning.

- **1.** Disconnect power to unit by turning power switch off (located on upper front facade panel) and removing power cord from receptacle.
- 2. The condenser can be accessed from top for cleaning. The side panel in front of condenser may be completely removed for easier cleaning by disconnecting facade and removing upper side panel. See Face Removal for facade removal instructions.
- 3. Inspect drain pan for any debris or obstruction in condensate pan (Fig. 31.1).
- **4.** Use a vacuum cleaner with brush attachment to clean condenser, compressor and related parts.
- 5. Reinstall upper side panel and facade if removed.

### Defrosting

REF20/25 series upright refrigerators do not require manual defrosting. The evaporator defrosts automatically when the refrigeration unit is in the OFF cycle. The evaporator fan will run continuously.

# **Service - System Controls**

The temperature controller and evaporator probe (P1-control) indicate when the refrigeration system is required to turn on and off.

The refrigeration system removes heat from the cabinet and rejects it into the surrounding room air.

When the evaporator probe (P1-Control) reaches its predetermined cut-in value (Advanced settings, Viewable), the probe signals the controller to turn on the refrigeration system. The controller sends a 12VDC signal to the normally open compressor relay. The relay then closes, energizing the compressor and condenser fan.

When evaporator probe (P1-control) reaches its predetermined cut-out value (Advanced Settings-Viewable), the controller interrupts the 12 VDC signal to the compressor relay, de-energizing the compressor and condenser fan. The evaporator fan runs continuously.

### **Controller Operation**

The controller displays product temperature in degrees C (default) or F to 1 decimal point.

The controller is pre-programmed with the following setpoints: 3.3 C (38 F) for -BB models, and 4.4 C (40 F) for -LB and -PH models. The controller allows for the set point to be adjusted as low as 2 C (36 F) and as high as 10 C (50 F) to meet your desired product storage requirements.

All set points operate with a +2.2 C (+4 F) differential offset along with a 10 C (18 F) differential. The differential offset, in conjunction with the set point and differential, determine the cut-in and cut-out points of the cooling system. For instance, a unit running with a defaulted set point of 3.3 C (38 F) will have the cooling system cut-in at 5.5 C (42 F) and cut-out at -4.5 C (24 F) according to the P1 control probe located within the evaporator coil. Cut-in and Cut-out parameters are Viewable in via the Advanced Settings Menu.

#### **ATTENTION**

Cabinet temperature adjustments can be made by simply modifying the temperature control setpoint. Modifications to the factory default settings for the control differential or evaporator offset parameters will result in excessive compressor cycles that may lead to premature compressor/start component failures. Component failures caused by adjusting these critical control operating parameters may void the equipment warranty.

### Sensor Readings/Temperature Display

The Touchscreen is defaulted to display the P4-Top probe which reads the solution temperature of your product simulation bottle. For ease of troubleshooting, the Touchscreen can be toggled to display the P1-control probe to view the refrigeration cycle. To toggle the display for your desired probe, Access Advanced Settings>Display Probe and select the desired probe.

Note: After service is complete it is recommended to restore the display to the P4-Top Probe.

### Heated door (option)

Heated doors are factory installed. An unheated door cannot be retrofitted to a heated door in the field. Factory default for the heated door and fascia heater cycle is set to 10 minutes off and 10 minutes on.

Should the need arise, the door schedule can be changed in Advanced Menu>Door Heater.

# Facade removal

The facade is removed by loosening the top left and right Phillips screws on the back of the facade to allow the securing clips to rotate away from the side panels. The facade can simply pull off of the front by pulling it out of the bayonet mounts that secure it to the upper left and right panels. If the facade will be completely removed, the electrical plugs should be disconnected. The ground wire should be removed from the top right grounding screw on the cabinet box, not from the facade (**Fig. 32.1**).

Note: Be sure to reinstall the ground wire.

#### Fig. 32

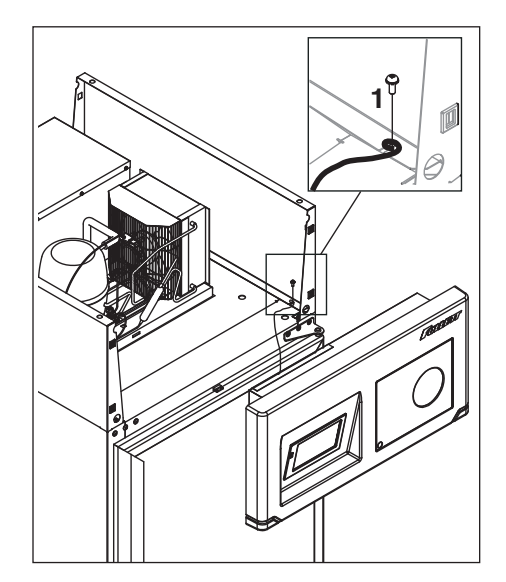

# **Controller replacement**

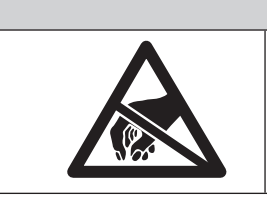

• Controller board is susceptible to electrostatic discharge. Extreme care should be exercised by using a grounding strap when handling and installing control board.

Fig. 33

- **1.** Turn off power to unit and unplug.
- 2. Disconnect electrical plugs and remove facade.
- 3. Remove screw securing ground screw to refrigerator cabinet (Fig. 33.1). Do not remove ground wire from facade.
- Place facade face down on flat clean surface with bottom of facade facing you, and remove four screws attaching back panel to facade.
- 5. Lift and rotate back panel toward you.
- 6. Take precautions for proper grounding to reduce risk of electrostatic discharge (ESD) to the controller board.
- 7. Locate the control board standoffs (Fig. 33.2).
- **8.** Using Needle nose pliers, pinch the stand-off tabs and gently pull up on the control board to release.

**Note:** All wiring should remain connected to the original control board at this time.

9. Install replacement control board on existing stand-offs.

**Note:** Use supplied stand-offs to replace any that may have been damaged during control board removal.

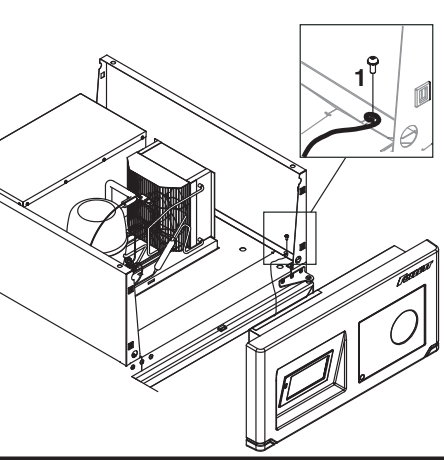

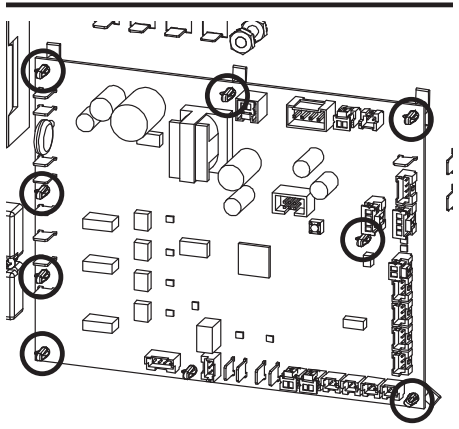

- **10.** Removing one at a time, transfer wiring from the original control board to the replacement control board, ensuring each wire is secured at the same location it was removed from.
- **11.** Flip façade cover back into position on façade and reinstall 4 screws.
- 12. Remount façade to bayonet mounts.
- 13. Reconnect ground wire to grounding location on cabinet.
- 14. Reconnect all electrical and probe connections.
- **15.** Plug in unit and power on, ensuring proper operation.

# Reversing the door swing (requires a new door)

REF20/25 units ship standard with a non heated right hinged door. To change to a left hinged configuration requires a new door. For heated door options other parts may be required. If the unit has a heated door option consult technical service by calling (877) 612-5086 or +1 (610) 252-7301.

# Door gasket replacement

- 1. Remove existing gasket from mounting track (Fig. 34).
- 2. Verify mounting track is free of any remaining gasket material.
- 3. Align new gasket with mounting track and press firmly in place.
- **4.** Open and close door, checking for proper gasket seal without pinching against refrigerator.

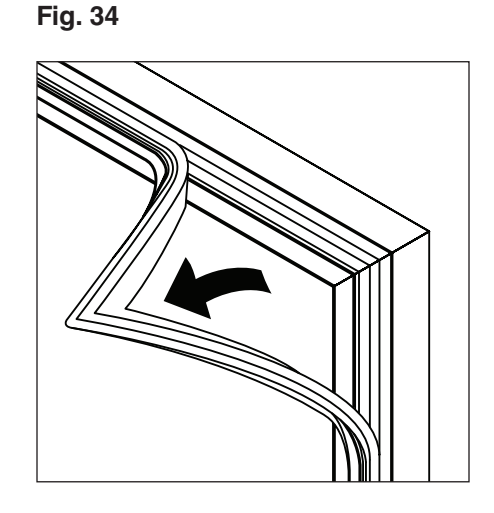

# Slide-out unit cooler

Follett's slide-out refrigeration system allows technicians to remove the entire unit from the refrigerator top.

- 1. If necessary remove facade and upper side panels.
- 2. Remove four bolts securing unit cooler to refrigerator top (Fig. 35).
- 3. Gently lift off cooler.

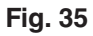

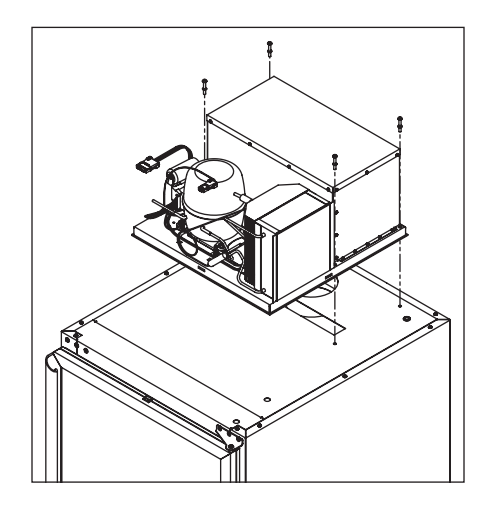

# Wiring diagram

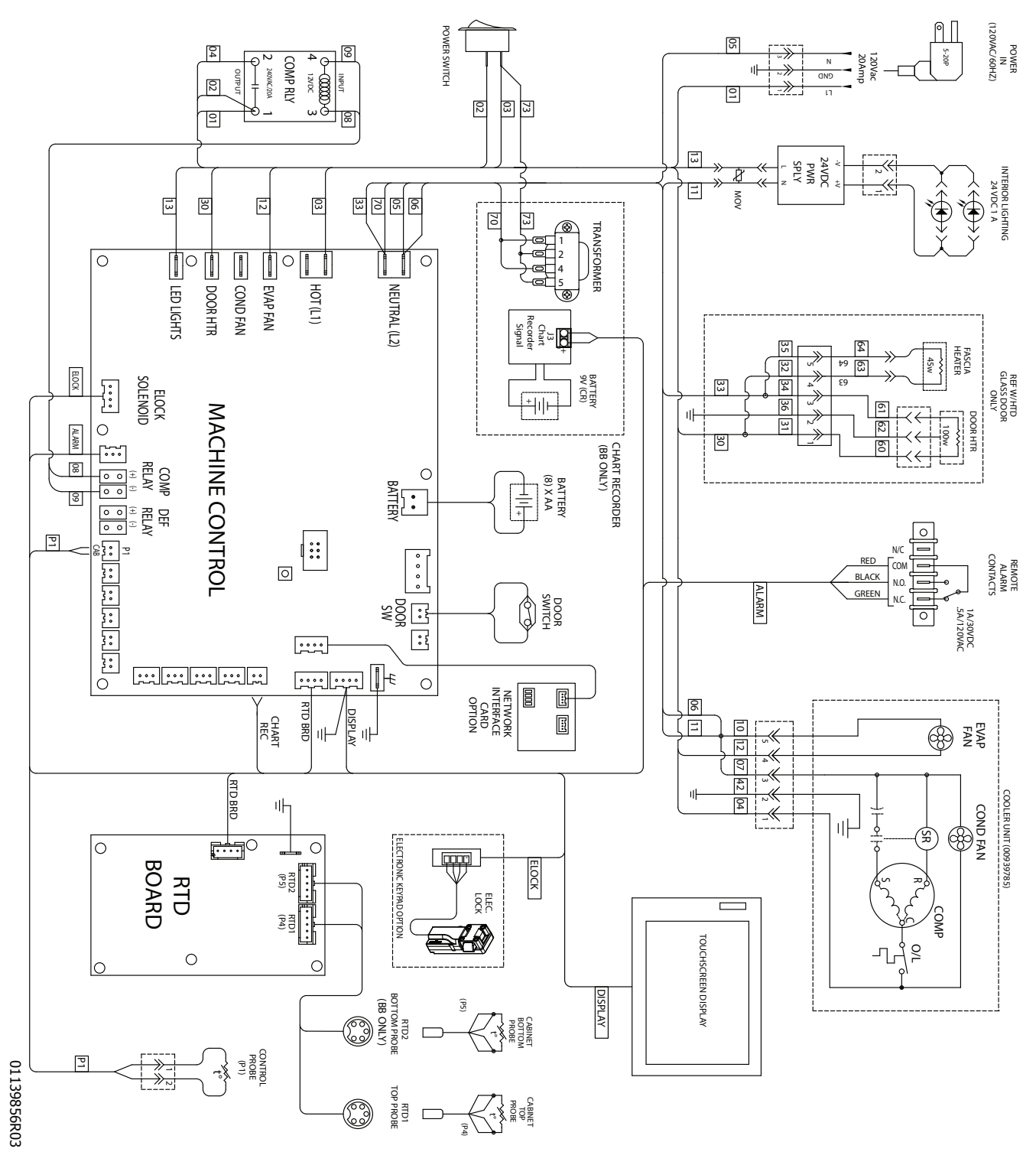

### **Refrigeration System**

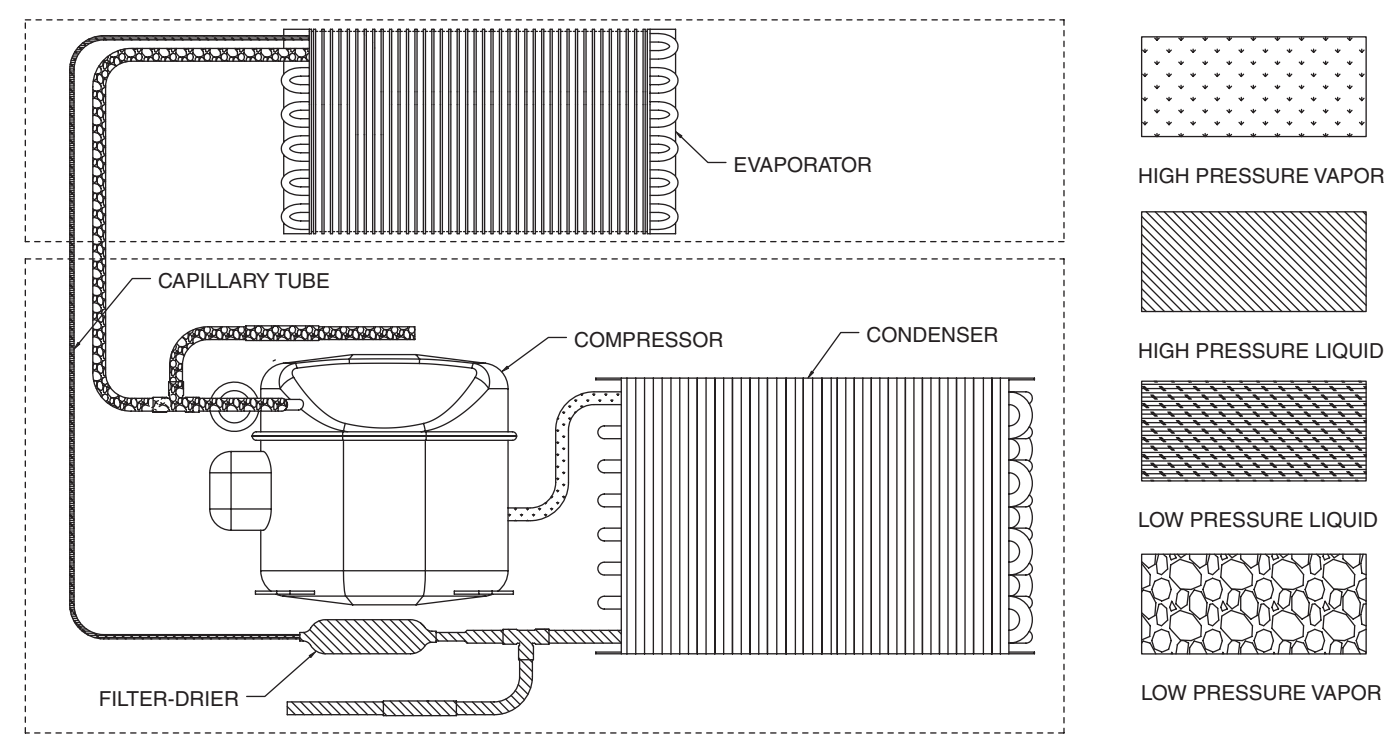

Advanced Setting - touchscreen

| Parameter                    | Default Value                 | Range                                 | Description                                                                                                    |  |  |  |
|------------------------------|-------------------------------|---------------------------------------|----------------------------------------------------------------------------------------------------|--|--|--|
| Set Time and Date            |                               |                                       |                                                                                                    |  |  |  |
| Time                         | 7:45                          | 0 to 12                               | Holds Hour                                                                                                    |  |  |  |
| AM/PM                        | AM                            | AM, PM                                | Holds AM/PM                                                                                                    |  |  |  |
| Month                        | 12                            | 1 to 12                               | Month                                                                                                    |  |  |  |
| Day                          | 16                            | 1 to 31                               | Day                                                                                                    |  |  |  |
| Year                         | 2013                          | 2010 to 2099                          | Year                                                                                                    |  |  |  |
| System Information           | n                             |                                       |                                                                                                    |  |  |  |
| Serial Number                | E12345                        | —                                     | —                                                                                                    |  |  |  |
| MC Version                   | 33                            | —                                     | MC version                                                                                                    |  |  |  |
| EMC version                  | 2                             | —                                     | EMC version                                                                                                    |  |  |  |
| UI version                   | 17                            | —                                     | UI version                                                                                                    |  |  |  |
| Keypad version               | 2                             | —                                     | Keypad version                                                                                                    |  |  |  |
| Display Setup                |                               |                                       |                                                                                                    |  |  |  |
| Beeper Function              | ALL                           | Off, All, dr, Alr, Err                | Controls the audible beeper function on the controller.<br>Off (all off), All (all on), Door (dr), Alarm (Alr), Error<br>(Err). |  |  |  |
| Beeper Volume                | 5                             | 0 to 10                               | Beeper.                                                                                                    |  |  |  |
| Button Clicks                | Yes                           | Yes, No                               | Sets if a beep should sound each time a button is pressed.                                                                      |  |  |  |
| Display Probe                | RTD1 (P4)                     | Control (P1), Defrost (P2),<br>P4, P5 | The probe to display on controller.                                                                                             |  |  |  |
| Resolution                   | Int                           | Dec                                   | Integer or decimal                                                                                                    |  |  |  |
| Sleep Function               | Yes                           | Yes, No                               | Sleep function will blank the screen after 0 to 600 seconds of non-use.                                                         |  |  |  |
| Sleep Timer                  | 0 seconds                     | 0 to 600 seconds                      | Amount of time before the screen blanks automatically.                                                                          |  |  |  |
| Screen Saver<br>Function     | Temperature                   | Blank, temperature, date/time         | Screen saver function will hide the home screen. It will display a blank screen, temperature, or time and date.                 |  |  |  |
| Screen Saver<br>Timer        | 0 seconds                     | 0 to 600 seconds                      | Amount of Time before the screen saver initiates.                                                                               |  |  |  |
| Change Keypad<br>Access Code | Change                        | —                                     | Allows entry/editing of keypad access codes.<br>Password required.                                                              |  |  |  |
| Control Setup (RE            | F/FZR)                        | -                                     | -                                                                                                    |  |  |  |
| User Set Point               | 3 C (40 F) /<br>-24 C (-11 F) | LSP-USP                               | The temperature setpoint that the user adjusts.                                                                                 |  |  |  |
| Differential                 | 10 C (18 F)                   | 7.8 C to 10 C (14 F to 18 F)          | Defines the difference between the cut-in and cut-out temperatures.                                                             |  |  |  |
| Upper Setpoint               | 10 C (50 F) /<br>-18 C (0 F)  | —                                     | Upper range of user-adjustable setpoint.                                                                                        |  |  |  |
| Lower Setpoint               | 2 C (36 F) /<br>–37 C (–35 F) | _                                     | Lower range of user-adjustable setpoint.                                                                                        |  |  |  |
| Lock Setpoint<br>Adjustment  | Unlocked                      | Unlocked, locked                      | Locks the setpoint C/F, and alarm high/alarm low against accidental changes.                                                    |  |  |  |
| Import Parameters            | No USB drive                  | No USB, import parameters             | Import parameters from a USB port.                                                                                              |  |  |  |
| Export Parameters            | No USB drive                  | No USB, export parameters             | Export parameters from a USB port.                                                                                              |  |  |  |
| Alarm Setup                  |                               |                                       |                                                                                                    |  |  |  |
| Alarm 1 Delay                | 1 minute                      | 0 to 60 minutes                       | Alarm1 delay before sounding.                                                                                                   |  |  |  |
| Alarm 1 Function             | R1                            | No, R1, R2, disable                   | Defines the action when Alarm 1 is activated.<br>None (No), Relay 1 (R1), Relay 2 (R2), Display<br>(disable).                   |  |  |  |
| Alarm 1 High<br>Temp         | 49 C (120 F)                  | User Set Point to 250                 | High temperature to activate Alarm 1.                                                                                           |  |  |  |

| Parameter                      | Default Value | Range                           | Description                                                                                    |  |  |
|--------------------------------|---------------|---------------------------------|------------------------------------------------------------------------------------------------|--|--|
| Alarm 1 Low<br>Temp            | -46 C (-50 F) | -50 - User Set Point            | Low temperature to activate Alarm 1.                                                           |  |  |
| Alarm 1 Probe                  | Alarm (P4)    | Control (P1), P4, P5            | Probe for Alarm 1.                                                                             |  |  |
| Alarm 1 Reset                  | 1             | 0 to 10                         | Temperature difference to reset Alarm 1.                                                       |  |  |
| Alarm 2 Set up                 |               | ~                               |                                                                                                |  |  |
| Alarm2 Delay                   | 1             | 0 to 60 minutes                 | Alarm 2 delay before sounding                                                                  |  |  |
| Alarm2 Function                | Disable       | No, R1 relay, R2 relay, Disable | Defines the action when Alarm 2 is activated.                                                  |  |  |
| Alarm2 High<br>Temp            | 49 C (120 F)  | User Set Point 250              | High temperature to activate Alarm 2.                                                          |  |  |
| Alarm2 Low Temp                | –46 C (-50 F) | –50 - User Set Point            | Low temperature to activate Alarm 2.                                                           |  |  |
| Alarm2 Probe                   | Alarm (P4)    | Control (P1), P4, P5            | Probe for Alarm 2.                                                                             |  |  |
| Alarm2 Reset                   | 1 degrees     | 0 to 10 degrees                 | Temperature difference to reset Alarm 2.                                                       |  |  |
| Alarm 3 Set up                 |               |                                 |                                                                                                |  |  |
| Alarm3 Delay                   | 1             | 0 to 60 minutes                 | Alarm3 delay before sounding                                                                   |  |  |
| Alarm3 Function                | Disable       | No, R1 relay, R2 relay, Disable | Defines the action when Alarm 3 is activated.                                                  |  |  |
| Alarm3 High<br>Temp            | 49 C (120 F)  | User Set Point 250              | High temperature to activate Alarm 3.                                                          |  |  |
| Alarm3 Low Temp                | –46 C (–50 F) | -50 to User Set Point           | Low temperature to activate Alarm 3.                                                           |  |  |
| Alarm3 Probe                   | Alarm (P4)    | Control (P1), P4, P5            | Probe for Alarm 3.                                                                             |  |  |
| Alarm3 Reset                   | 1 degrees     | 0 to 10 degrees                 | Temperature difference to reset Alarm 3.                                                       |  |  |
| General Alarm Re               | set           | •                               |                                                                                                |  |  |
| Alarm Ringback                 | 10 minutes    | 0 to 120 minutes                | Defines the time delay until the alarm will resound.                                           |  |  |
| Alarm Remote<br>Reset          | No            | On, I1, I2, I3, I4              | Determines if the alarms can be silenced with a remote input from I1, I2, I3 or I4             |  |  |
| Alarm Startup<br>Delay         | 120 minutes   | 0 to 180 minutes                | Defines the alarm delay during startup.                                                        |  |  |
| Alarm Silencing                | Yes           | Yes, No                         | Determines if the alarms can be silenced or not.                                               |  |  |
| Maintain Alarm                 | Yes           | Yes, No                         | Determines if the alarm(1 to 3) should be maintained if the temperatures fall back into range. |  |  |
| Door Control                   |               |                                 |                                                                                                |  |  |
| Door Open Alarm                | Yes           | Yes, No                         | Sound beeper when door alarm activated.                                                        |  |  |
| Door Open Alarm<br>Delay       | 60 seconds    | 0 to 300 seconds                | Door open alarm delay.                                                                         |  |  |
| Door Open Relay                | Disable       | No, R1 relay, R2 relay, Disable | Alarm Relay to activate when door open alarm activated.                                        |  |  |
| Door Fan control               | Yes           | Yes, No                         | Defines if the evap fan should shut off when the door is open.                                 |  |  |
| Door compressor time           | 60 seconds    | 0 to 180 Seconds                | Defines the time to shut off the compressor after the door is open. 0 = ignore                 |  |  |
| Light control                  |               |                                 |                                                                                                |  |  |
| Turn light on/off<br>with door | Yes           | Yes, No                         | Turn light on/off with door openings.                                                          |  |  |
| Light off timer                | 120 seconds   | 0 to 600 Seconds                | Turn off the light after XX seconds                                                            |  |  |
| Power Alarm                    | •             | •<br>                           |                                                                                                |  |  |
| Power Alarm                    | Yes           | Yes, No                         | Defines if an alarm should sound if power is lost.                                             |  |  |

| Parameter             | Default Value | Range                                                                  | Description                                          |
|-----------------------|---------------|------------------------------------------------------------------------|------------------------------------------------------|
| Power Alarm<br>Relay  | Yes           | Yes, No                                                                | Defines if relay should open/close on power alarm.   |
| Power Alarm<br>Timer  | 5 minutes     | 0 to 120 minutes                                                       | Delay before sounding the power alarm.               |
| Battery Level         |               |                                                                        | Battery Level                                        |
| Data Storage          | Yes           | Yes, No                                                                | Overwrite circular data?                             |
| Data Full Alarm       | No            | Yes, No                                                                | Alarm when data memory is full?                      |
| Data log              |               |                                                                        |                                                      |
| Sample Rate           | 15 minutes    | 0 to 360 minutes                                                       | minutes between data sampling. 0 = Off               |
| Data Duration         |               |                                                                        |                                                      |
| Data Storage          | Yes           | Yes, No                                                                | Overwrite circular data?                             |
| Data Full Alarm       | No            | Yes, No                                                                | Alarm when data memory is full?                      |
| Track Events          | Yes           | Yes, No                                                                | Track events with log                                |
| P1 Datalog            | No            | Yes, No                                                                | Log P1 to event log                                  |
| P2 Datalog            | No            | Yes, No                                                                | Log P2 to event log                                  |
| P4 Datalog            | Yes           | Yes, No                                                                | Log P4 to event log                                  |
| P5 Datalog            | No            | Yes, No                                                                | Log P5 to event log                                  |
| Defrost               |               |                                                                        |                                                      |
| Manual Defrost        | No            | Yes, No                                                                | Force the unit into a defrost                        |
| Defrost Control       | Manual only   | "Power on, manual only,disable,<br>time of day, compressor on<br>time" | Defines tactic for initiating a defrost              |
| Graphing              |               |                                                                        |                                                      |
| X Axis Range<br>(hrs) | 168 hours     | 1 to 384 hours                                                         | Time span for x-axis                                 |
| Y Axis Minimum        | –1 C (30 F)   | -46 to 121 C (-50 to 250 F)                                            | Minimum temperature shown on graph                   |
| Y Axis Maximum        | 27 C (80 F)   | -46 to 121 C (-50 to 250 F)                                            | Maximum temperature shown on graph                   |
| Graph Show<br>Alerts  | No            | Yes, No                                                                | Determines whether alerts are displayed on the graph |
| P1 Graph Display      | NO            | Yes, No                                                                | Determines whether to graph probe 1                  |
| P2 Graph Display      | No            | Yes, No                                                                | Determines whether to graph probe 2                  |

| Parameter                  | Default Value                                              | Range                       | Description                                                |  |
|----------------------------|------------------------------------------------------------|-----------------------------|------------------------------------------------------------|--|
| P4 Graph Display           | No                                                         | Yes, No                     | Determines whether to graph probe 4                        |  |
| P5 Graph Display           | No                                                         | Yes, No                     | Determines whether to graph probe 5                        |  |
| Door Heater                |                                                            |                             |                                                            |  |
| Door Heater                | UR REF with<br>Heated Glass<br>Door: Yes<br>All others: No | Yes, No                     | Controls door heater output                                |  |
| Door Heater Off<br>(mins)  | UR REF with<br>Heated Glass<br>door: 10                    | 0 to 100                    | Off time for door heater if dht = on                       |  |
| Door Heater On<br>(mins)   | UR REF with<br>Heater Glass<br>door: 10                    | 0 to 100                    | On time for door heater if dht = on                        |  |
| Error control              |                                                            |                             |                                                            |  |
| Probe Error                | BPr                                                        | NO, BPr, R1 relay, R2 relay | Action to take when probe error detected                   |  |
| Control On Time<br>(mins)  | UR REF: 4                                                  | 0.0 to 120.0 minutes        | Compressor on time when control probe error (minutes)      |  |
| Control Off Time<br>(mins) | UR REF: 8                                                  | 0.0 to 120.0 minutes        | Compressor off time when control probe error               |  |
| Calibration                | •                                                          |                             |                                                            |  |
| Calibrate probes           |                                                            |                             | Calibrate probes through a second menu                     |  |
| Viewable                   |                                                            |                             |                                                            |  |
| Cut In                     |                                                            |                             | View cut in temperature                                    |  |
| Cut Out                    |                                                            |                             | View cut out temperature                                   |  |
| Probe 1 temp               |                                                            |                             | View temperature of probe 1                                |  |
| Probe 2 temp               |                                                            |                             | View temperature of probe 2                                |  |
| Probe 4 temp               |                                                            |                             | View temperature of probe 4                                |  |
| Probe 5 temp               |                                                            |                             | View temperature of probe 5                                |  |
| Power On Time<br>(hrs)     |                                                            |                             | View cumlitive hours that the unit was in service          |  |
| Compressor cycles          |                                                            |                             | The number of compressor starts                            |  |
| Compressor run time (hrs)  |                                                            |                             | Veiw cumulative hours that the compressor was<br>energized |  |
| Door open Cycles           |                                                            |                             | The number of door opening                                 |  |
| Door open time<br>(hrs)    |                                                            |                             | View cumulative hours that the door was open               |  |
| Factory Reset              |                                                            |                             |                                                            |  |
| Reset                      | No                                                         | No, Yes                     | Reset all parameters to factory reset                      |  |

# **Replacement parts**

Unit cooler (Tecumseh)

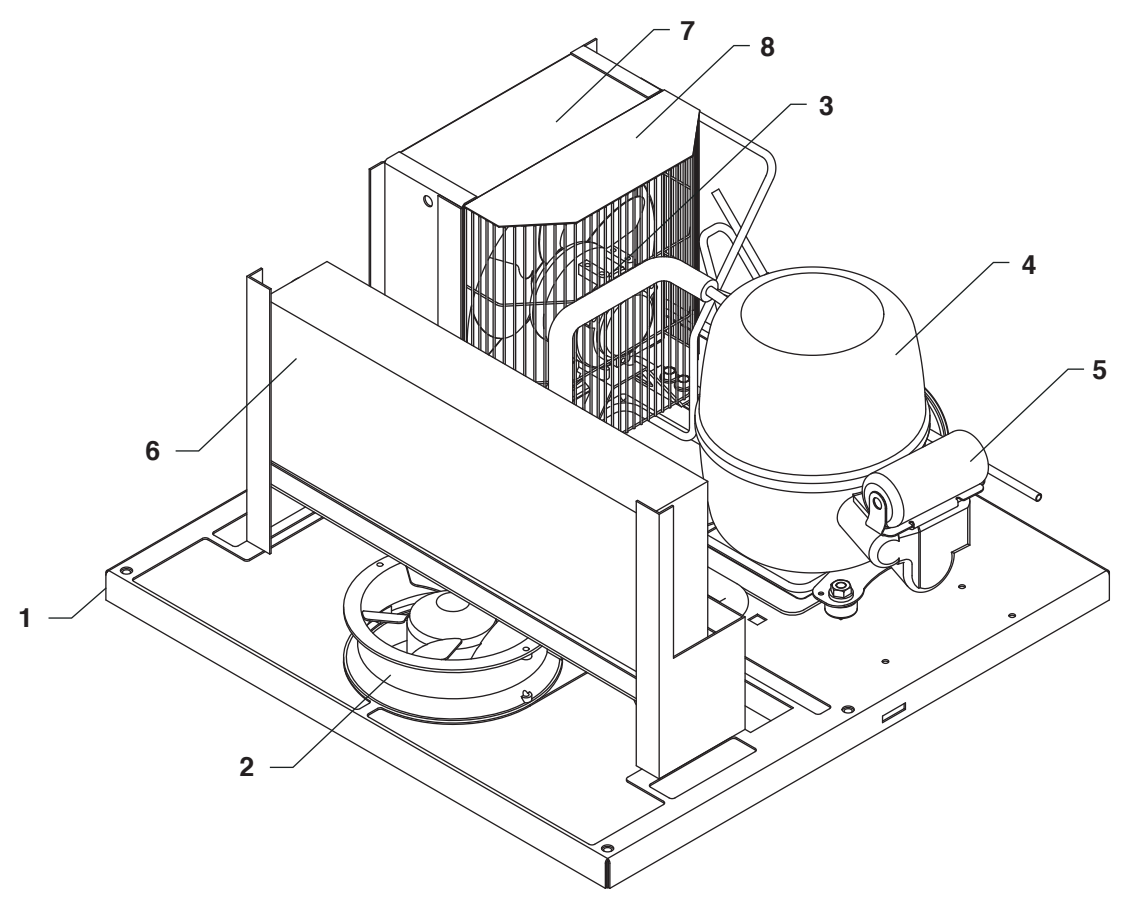

| Reference | Description                                                                       | Part #   |
|-----------|-----------------------------------------------------------------------------------|----------|
| Not shown | Gasket, unit cooler                                                               | 00912980 |
| Not shown | Probe, evap, NTC                                                                  | 01334077 |
| 1         | Unit cooler with mounting bolts and gasket                                        | 00939785 |
| 2         | Evaporator fan motor with blade                                                   | 00945311 |
| 3         | Condenser fan motor with blade                                                    | 01179704 |
| Not shown | Cap tube and drier                                                                | 00945378 |
| 4         | Compressor with start capacitor, relay and overload                               | 01096015 |
| 5         | Start components, TECUMSEH TP model compressor (includes relay, capacitor and OL) | 01320142 |
| 5         | Start components, TECUMSEH TCW model compressor (S/N L40498 and above)            | 01320027 |
| 6         | Evaporator                                                                        | 00945766 |
| 7         | Condenser                                                                         | 00945774 |
| 8         | Fan guard, condenser                                                              | 00945782 |
| Not shown | Cord and plug kit                                                                 | 00939900 |
| Not shown | Terminal cover, compressor                                                        | 01223726 |
| Not shown | CRS test kit                                                                      | 01250141 |

# **Replacement parts**

Unit cooler (Embraco)

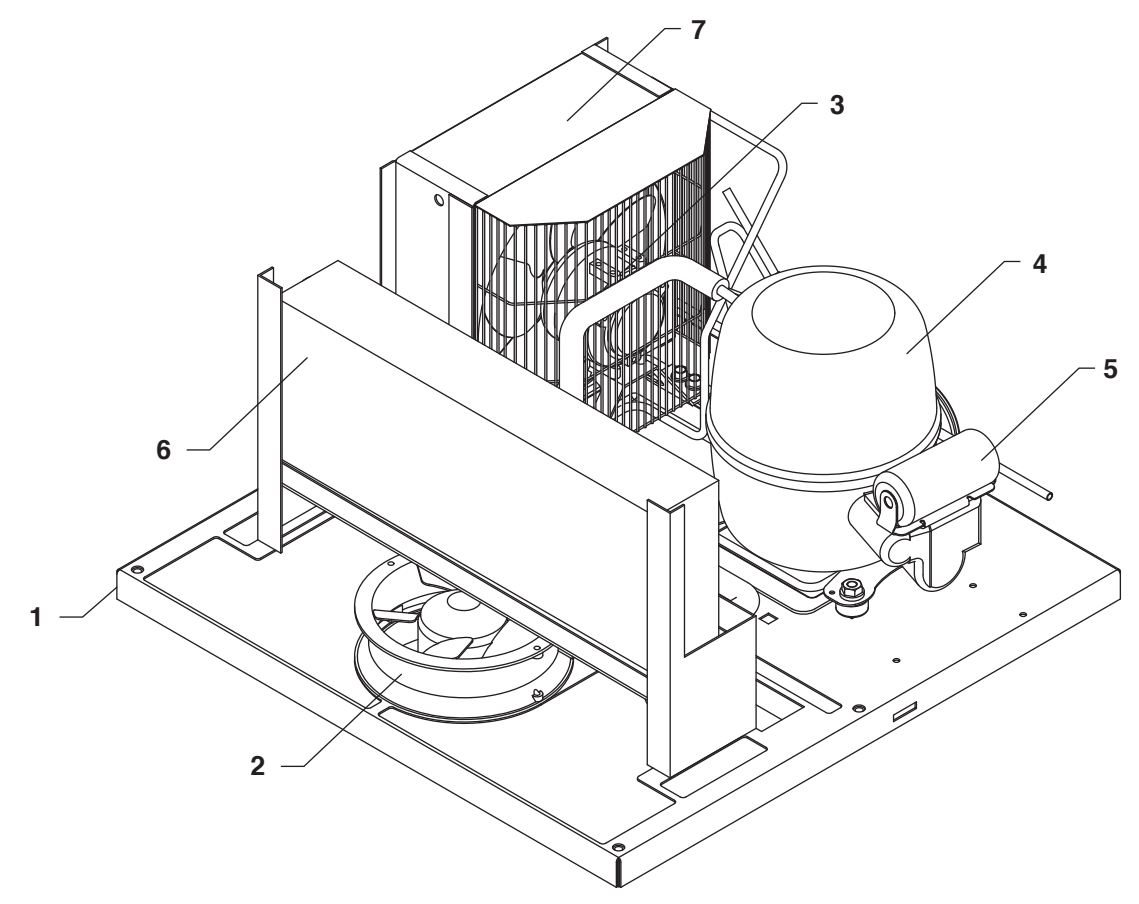

| Reference | Description                                         | Part #   |
|-----------|-----------------------------------------------------|----------|
| Not shown | Gasket, unit cooler                                 | 00912980 |
| Not shown | Probe, evap, NTC                                    | 01334077 |
| 1         | Unit cooler with mounting bolts and gasket          | 00939785 |
| 2         | Evaporator fan motor with blade                     | 01334028 |
| 3         | Condenser fan motor with blade                      | 01334127 |
| Not shown | Filter drier                                        | 01334069 |
| 4         | Compressor with start capacitor, relay and overload | 01334192 |
| 5         | Start components                                    | 01334135 |
| 6         | Evaporator with drier                               | 01334044 |
| 7         | Condenser with drier                                | 01334101 |
| Not shown | Cord and plug kit                                   | 00939900 |
| Not shown | Terminal cover, compressor                          | 01334184 |
| Not shown | CRS test kit                                        | 01250141 |
| Not shown | Hose, condensate drain                              | 01334036 |
| Not shown | Condensate pan                                      | 01334093 |
| Not shown | Cover, evaporator                                   | 01334242 |
| Not shown | Capillary tube                                      | 01334085 |

# Cabinet

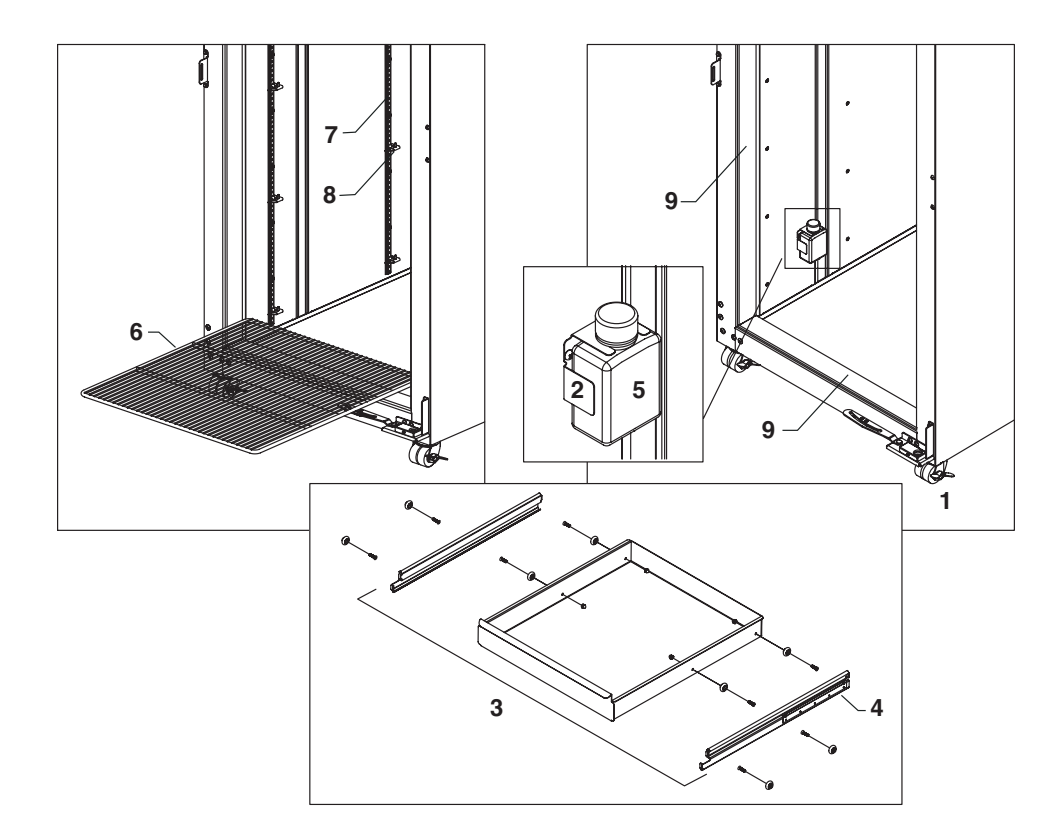

| Reference | Description                                    | Part #   |
|-----------|------------------------------------------------|----------|
| 1         | Caster, swivel with brake                      | 00187674 |
| 2         | Bracket, bottle, 125 ml                        | 00171132 |
| 3         | Drawer, assembly, REF25                        | 00939652 |
| 3         | Drawer, assembly, REF20                        | 00939660 |
| 4         | Slide, drawer, REF25 (set of 2)                | 00193045 |
| 4         | Slide, drawer, REF20 (set of 2)                | 00188367 |
| 5         | Bottle with gasket                             | 01015817 |
| Not shown | Basket, assembly, REF25                        | 00939710 |
| Not shown | Basket, assembly, REF20                        | 00939728 |
| 6         | Shelf, REF25 (with supports)                   | 01015841 |
| 6         | Shelf, REF20 (with supports)                   | 01015858 |
| 7         | Pilaster                                       | 00901173 |
| Not shown | Pilaster, screws                               | 00902213 |
| 8         | Support, shelf                                 | 00156240 |
| Not shown | Air panel                                      | 01234558 |
| Not shown | Temperature probe, top/bottom, NIST calibrated | 01140458 |
| Not shown | RTD Probe retro fit kit                        | 01313915 |
| 9         | Cover, thermal break (4 pieces)                | 00922997 |
| Not shown | LED, light strip                               | 00980912 |
| Not shown | Wire clip, probe                               | 00919910 |
| Not shown | Glycerine (1 pint)                             | 00959296 |
| Not shown | LEDs (2), MOV and instructions                 | 01049709 |
| Not shown | CPI to Touchscreen retrofit probe              | 01151562 |

Facade

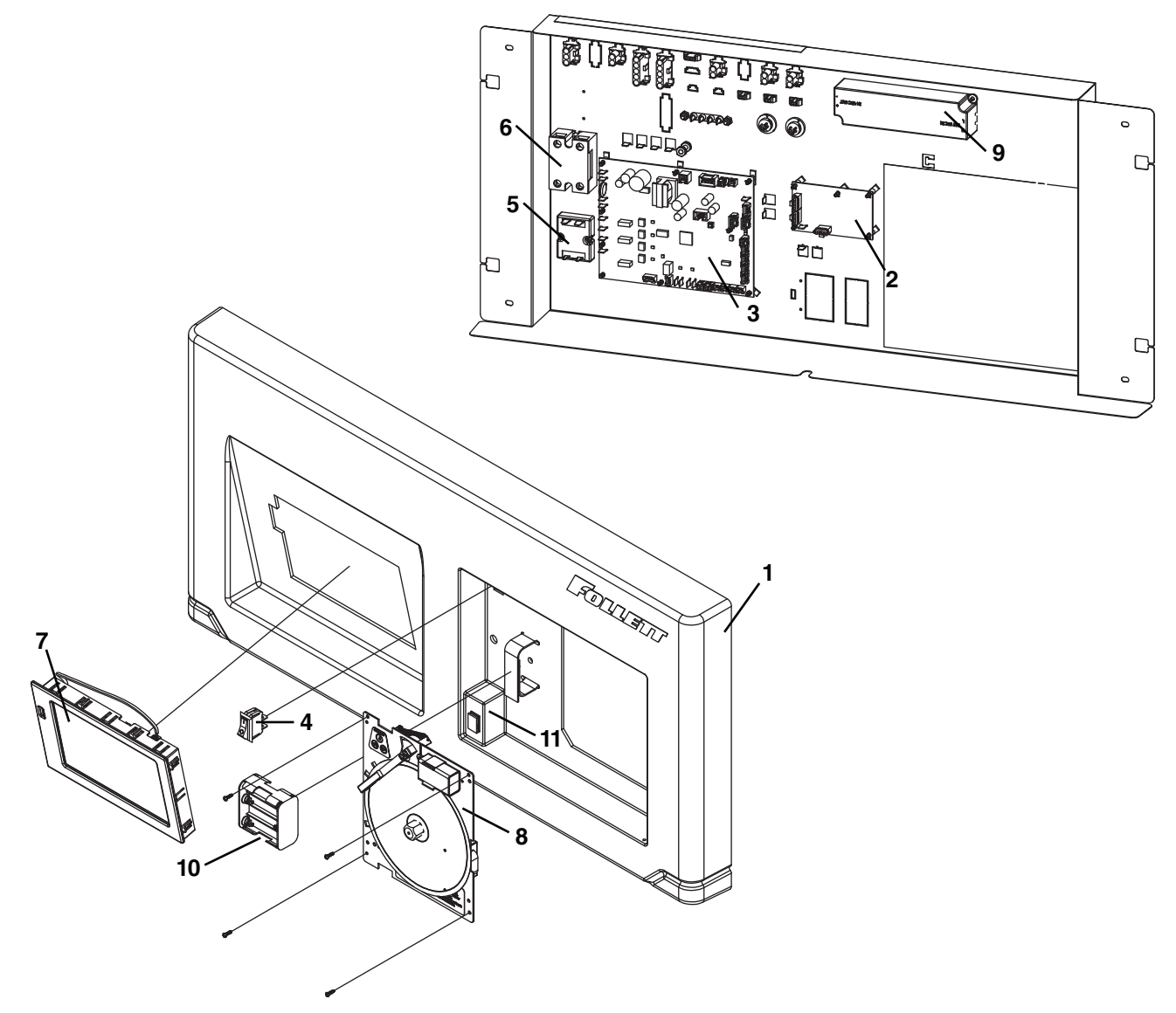

| Reference | Description                                                  | Part #   |
|-----------|--------------------------------------------------------------|----------|
| 1         | Facade, cover, with chart recorder                           | 01144062 |
| Not shown | Facade, cover, without chart recorder                        | 01144054 |
| 2         | RTD control board                                            | 01143965 |
| 3         | Control board, UREF-LB, PH, BB without KP                    | 01143981 |
| 3         | Control board, UREF-LB, PH, BB with KP                       | 01144005 |
| Not shown | Complete facade assembly, without KP, without chart recorder | 01144138 |
| Not shown | Complete facade assembly, with KP, without chart recorder    | 01144120 |
| Not shown | Complete facade assembly, without KP, with chart recorder    | 01144146 |
| Not shown | Complete facade assembly, with KP, with chart recorder       | 01144153 |
| Not shown | Alarm terminal assembly                                      | 01092022 |
| 4         | Power switch                                                 | 207360   |
| 5         | Compressor relay                                             | 01223700 |
| 6         | Facade reed switch                                           | 01132091 |
| 7         | Touchscreen                                                  | 01124221 |

| Reference | Description                                | Part #   |
|-----------|--------------------------------------------|----------|
| Not shown | Harness, control to touchscreen            | 01064856 |
| Not shown | Electronic lock wiring harness             | 01026848 |
| 8         | Chart recorder                             | 00906198 |
| Not shown | Chart recorder pens, box of 6              | 00918813 |
| Not shown | Chart paper, degrees C (box of 50)         | 00918821 |
| Not shown | Chart paper, degrees F (box of 50)         | 00967729 |
| 9         | LED power supply                           | 00939801 |
| Not shown | Bayonet, male                              | 00179579 |
| Not shown | Bayonet, female                            | 00179556 |
| Not shown | Facade locking clip                        | 00931501 |
| 10        | Battery pack                               | 01053222 |
| Not shown | Battery pack wiring harness                | 01040278 |
| Not shown | Batteries, AA, 4-pack                      | 01053651 |
| Not shown | Shell, upper side, REF/FZR 25              | 00940098 |
| Not shown | Shell, upper side, REF/FZR 20              | 00925933 |
| Not shown | Top ventilated cover                       | 00991760 |
| Not shown | Back support                               | 00991965 |
| Not shown | MOV assembly                               | 01042258 |
| Not shown | RTD probe harness, facade to control board | 01106483 |
| Not shown | NTC probe harness, facade to control board | 01132075 |
| 11        | Latch fastener                             | 00901165 |
| Not shown | NIC card                                   | 01279686 |

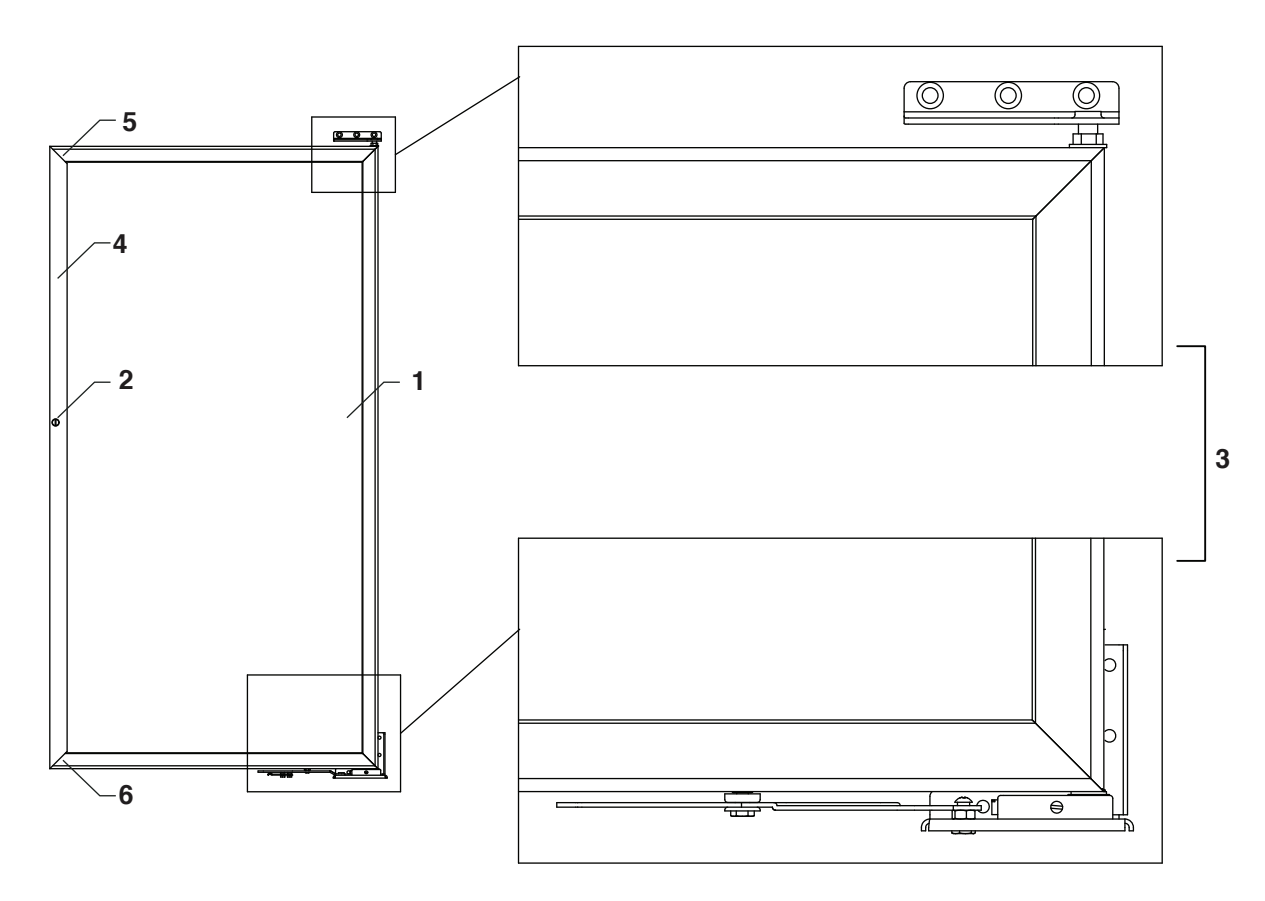

| Reference | Description                              | Part #   |
|-----------|------------------------------------------|----------|
| Not shown | Door gasket, solid door                  | 00960344 |
| Not shown | Door gasket, glass door                  | 00945345 |
| Not shown | Glass door, non-heated, left-hand hinge  | 00939876 |
| Not shown | Glass door, heated, left-hand hinge      | 00939991 |
| Not shown | Solid door, left-hand hinge              | 00996611 |
| Not shown | Glass door, non-heated, right-hand hinge | 00939884 |
| Not shown | Glass door, heated, right-hand hinge     | 00940007 |
| 1         | Solid door, right-hand hinge             | 00996603 |
| Not shown | Key, glass door                          | 00945436 |
| 2         | Lock, glass door                         | 00945444 |
| Not shown | Key, solid door                          | 01035013 |
| Not shown | Lock, solid door                         | 00996629 |
| Not shown | Lock bracket                             | 00939983 |
| Not shown | Door magnet kit                          | 00939967 |
| 3         | Right-hand hinges with hardware          | 00996579 |
| Not shown | Left-hand hinges with hardware           | 00996587 |
| Not shown | Soft port kit                            | 00940122 |
| 4         | Solid door handle                        | 00996637 |
| 5         | Molded door handle cap, top              | 00989251 |
| 6         | Molded door handle cap, bottom           | 00989244 |

| Not shown | Seismic anchoring wall bracket                          | 00927194 |
|-----------|---------------------------------------------------------|----------|
| Not shown | Pyxis bracket kit                                       | 00927202 |
| Not shown | Omnicell bracket kit                                    | 00966432 |
| Not shown | Electronic lock                                         | 01065507 |
| Not shown | Electronic lock bracket with screws (Before S/N XXXXXX) | 01144112 |
| Not shown | Electronic lock bracket with screws (After S/N XXXXXX)  | 01278563 |
| Not shown | Electronic lock door bracket                            | 01151547 |
| Not shown | Electronic lock cover (Before S/N XXXXX)                | 01151547 |
| Not shown | Electronic lock cover (After S/N XXXXX)                 | 01289990 |
| Not shown | KP ready solid door handle                              | 01152065 |
| Not shown | Solid door, KP ready, RH with hinges                    | 01152149 |
| Not shown | Solid door, KP ready, LH with hinges                    | 01152131 |
| Not shown | Glass door, KP ready, non-heated, RH with hinges        | 01152099 |
| Not shown | Glass door, KP ready, non-heated, LH with hinges        | 01152081 |
| Not shown | Glass door, KP ready, heated, RH with hinges            | 01152115 |
| Not shown | Glass door, KP ready, heated, LH with hinges            | 01152107 |

### Warranty Registration and Equipment Evaluation

Thank you for purchasing Follett® equipment. We hope you find that our equipment meets or exceeds your expectations, as our goal is to deliver high value products and services that earn your complete satisfaction!

Please review the enclosed installation and operations manual. It is important that the installation be performed to factory specifications, so your equipment operates to its maximum efficiency.

Follett LLC will not be liable for any consequential damages, expenses, connecting or disconnecting charges or any losses resulting from a defect of the machine.

For full warranty details, visit our website www.follettice.com/productwarranties.

Warranty registration and equipment evaluation is important to help us keep track of our equipment and to record the machine's performance. We request that you register Follett equipment warranties on our website www.follettice.com/support and choose Warranty Registration and Equipment Evaluation. It's simple to do; please take a moment to register today. There is also space on the form to provide us with comments and feedback. Please let us know about your experience so we can capture it for our continuous improvement efforts.

We pride ourselves on producing outstanding equipment and we work hard to back it up with outstanding customer and technical support. Please let us know what else we can do to assist you. We would be happy to answer your questions.

### Registro de Garantía y Evaluación del Equipo

Gracias por haber elegido este producto Follett<sup>®</sup>. Esperamos que nuestro equipo cumpla o supere sus expectativas porque es nuestro objetivo ofrecer productos y servicios de gran valor que se ganen su plena confianza.

Le rogamos consulte el manual de instalación y de instrucciones adjunto, ya que es muy importante que la instalación se realice según las especificaciones de fábrica para que el equipo funcione a su máxima eficiencia.

Follett LLC no se hace responsable de los daños indirectos, costos, gastos por conexión y desconexión o pérdidas por causa de defecto de la máquina.

Si desea una información más completa sobre la garantía, visite nuestro sitio web www.follettice.com/productwarranties.

Las operaciones de registro de la garantía y evaluación del equipo son importantes para que podamos realizar un seguimiento de nuestro equipo y registrar el rendimiento de la maquinaria. Por favor, registre las garantías del equipo Follett en nuestro sitio web www.follettice. com/support y seleccione Registro de la Garantía y Evaluación del Equipo. Es muy sencillo, solo le llevará un momento realizar hoy mismo el registro. En el formulario incluimos un espacio en blanco para sus comentarios y opiniones. Infórmenos sobre su experiencia para que podamos incorporarla a nuestros continuos esfuerzos de mejora.

Nos enorgullecemos de producir un equipo excepcional y trabajamos duro para respaldarlo con un soporte técnico y un servicio de atención al cliente de primera. Le rogamos nos indique qué más podemos hacer para ayudarle. Estaremos encantados de responder a sus dudas.

### Enregistrement de la garantie et évaluation de l'équipement

Merci d'avoir acheté un équipement Follett®. Notre objectif étant d'offrir des produits et des services de grande valeur vous satisfaisant pleinement, nous espérons que celui-ci satisfera, voire dépassera, vos attentes !

Veuillez consulter le manuel d'installation et d'exploitation. Il est important que l'installation soit réalisée conformément aux spécifications de l'usine, de sorte que votre équipement fonctionne à son rendement maximum.

Follett LLC n'est pas responsable de tout dommage consécutif, de toute dépense, de tout frais de raccordement ou de déconnexion, ni de toute perte liée à un défaut de la machine.

Pour lire la garantie dans son ensemble, visitez notre site Internet www.follettice.com/productwarranties.

L'enregistrement de la garantie et l'évaluation de l'équipement sont importants pour nous aider à suivre notre équipement et pour enregistrer les performances de la machine. Nous vous demandons donc d'enregistrer la garantie de votre équipement Follett sur notre site Internet, www.follettice.com/support, dans la section Warranty Registration and Equipment Evaluation. Cette opération est simple ; veuillez prendre un moment pour la réaliser aujourd'hui.

Le formulaire contient également un espace pour nous faire parvenir vos commentaires et un retour d'informations. Veuillez nous faire part de votre expérience pour que nous puissions prendre appui dessus pour poursuivre nos efforts constants d'amélioration.

Nous sommes fiers de produire des équipements exceptionnels et nous travaillons avec acharnement pour y associer une assistance à la clientèle et technique exceptionnelle. N'hésitez pas à nous indiquer dans quelle mesure nous pouvons vous aider. Nous serions ravis de répondre à vos questions.

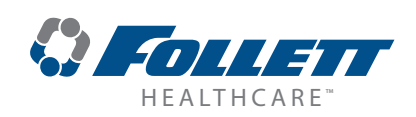

801 Church Lane • Easton, PA 18040, USA Toll free (877) 612-5086 • +1 (610) 252-7301 www.follettice.com/healthcare

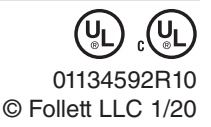